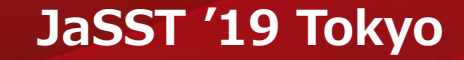

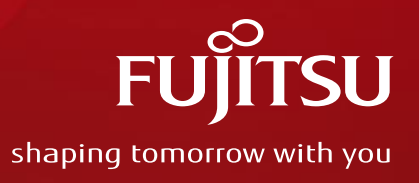

## テスト自動化を10年続けて分かったこと - 開発者が語るINTARFRMテストツール -

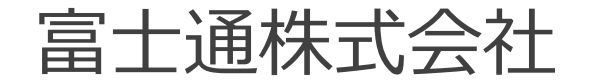

Copyright 2019 FUJITSU LIMITED

自己紹介

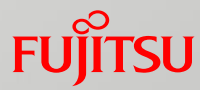

**頭島 俊樹** (かしらじま としき)

システム開発のための 技術支援やツール開発

<u>所属</u> 富士通株式会社 サービステクノロジー本部 システムインテグレーション技術統括部

<u>主な仕事</u> 富士通製アプリケーションフレームワーク INTARFRM(インターファーム) の開発 FUJITSU Software INTARFRM

お客様のビジネスとともに進化する ICTシステムを支える アプリケーションフレームワーク

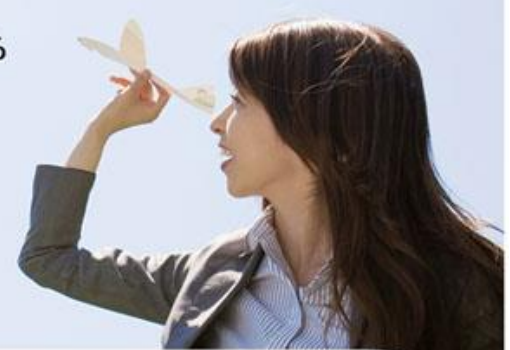

FUJITSU Integrated Application Framework for Innovative Software Development and Maintenance

ソフトウェアライフサイクルを革新する富士通のアプリケーションフレームワーク

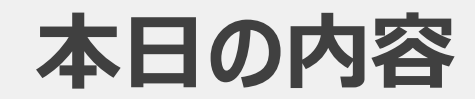

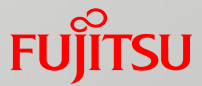

# テスト自動化を始めた背景

## 過去の取り組み紹介

## 現在の取り組み紹介

## まとめ

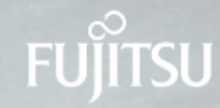

## テスト自動化を始めた背景

### 私が担当している製品のご紹介

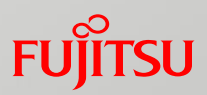

### <u>アプリケーション開発を支えるフレームワーク「INTARFRM(インターファーム)」</u>

## 「設計」支援機能

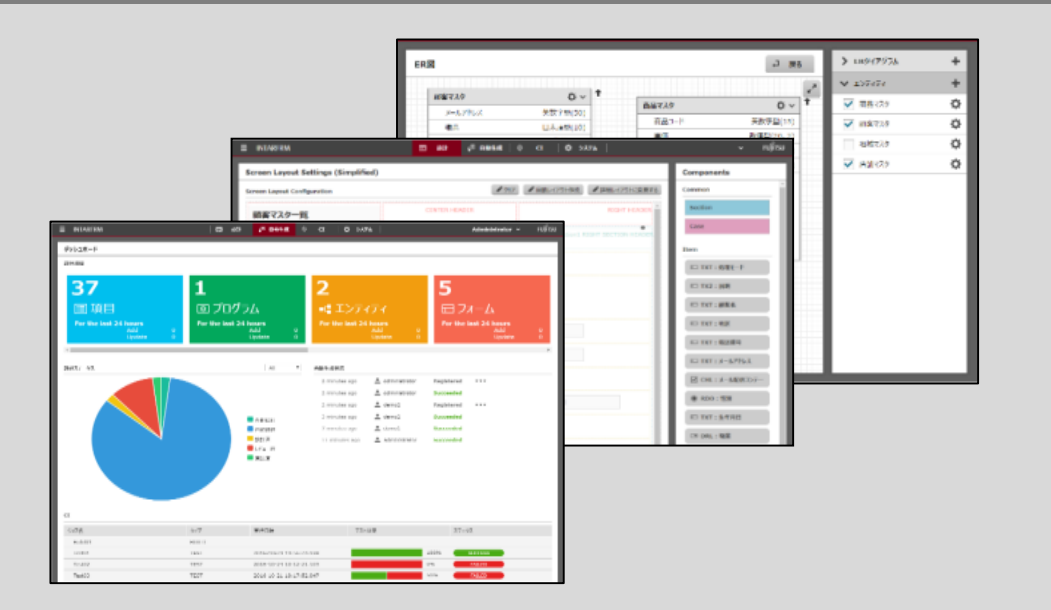

#### <u>特徴</u>

- 専用の設計ツール
- 設計情報の管理・分析
- 設計内容を元にしたソースコードの生成

### 「開発」支援機能

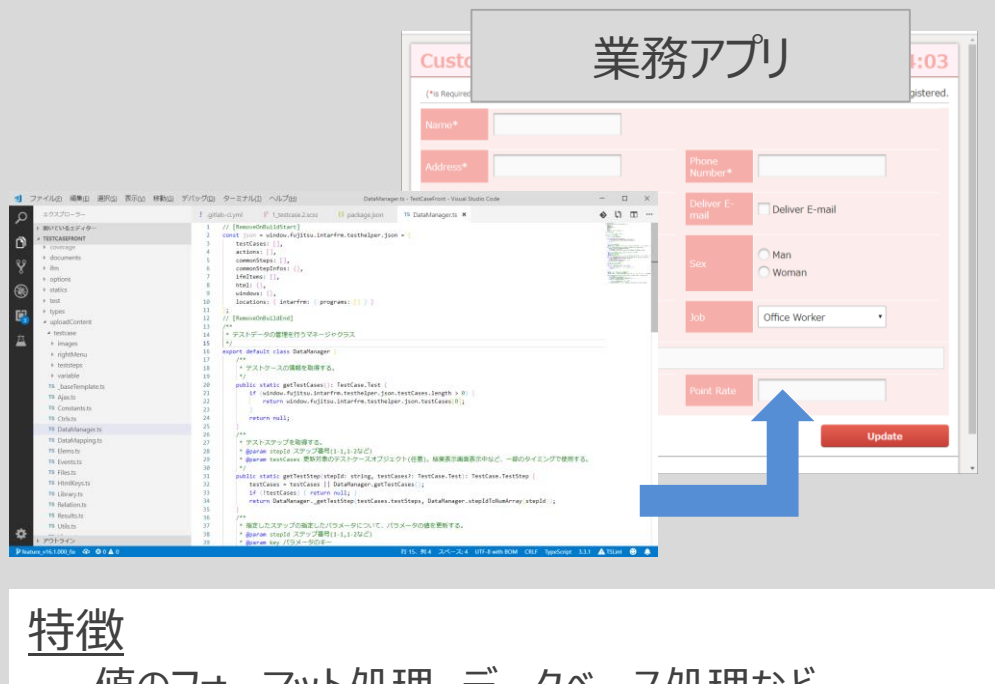

- 値のフォーマット処理、データベース処理など
  - 「よくある実装」を部品として提供
- Java/C# など様々な言語・プラットフォームに対応

# 12,000件のテスト 複数ブラウザ 障害修正 機能追加 50回/年 リリース

### 私が担当している製品のご紹介

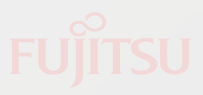

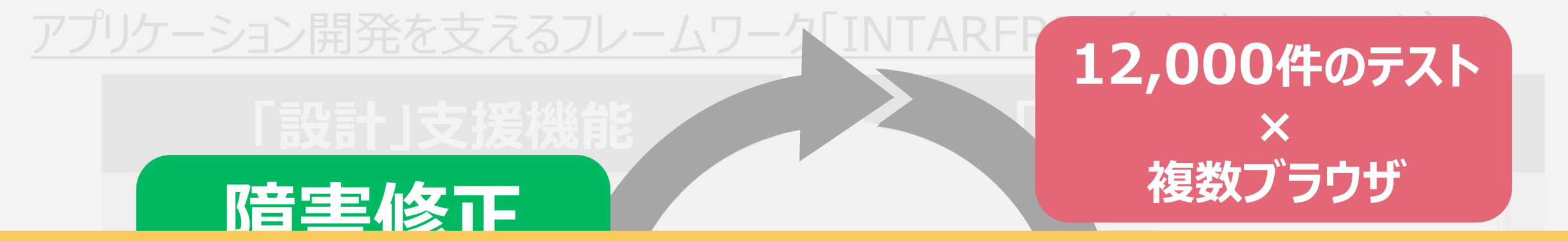

# テスト自動化が必須

|                                                                | <pre>// Provide State State St</pre> | Update |
|----------------------------------------------------------------|----------------------------------------------------------------------------------------------------|--------|
| <u>主な機能</u><br>・アプリケーション設計ツールによる設計情報の登録<br>・設計内容を元にしたソースコードの生成 | リリース                                                                                                    | よど     |

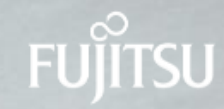

## ~2009年 キャプチャ & リプレイ編

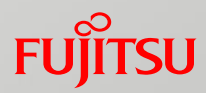

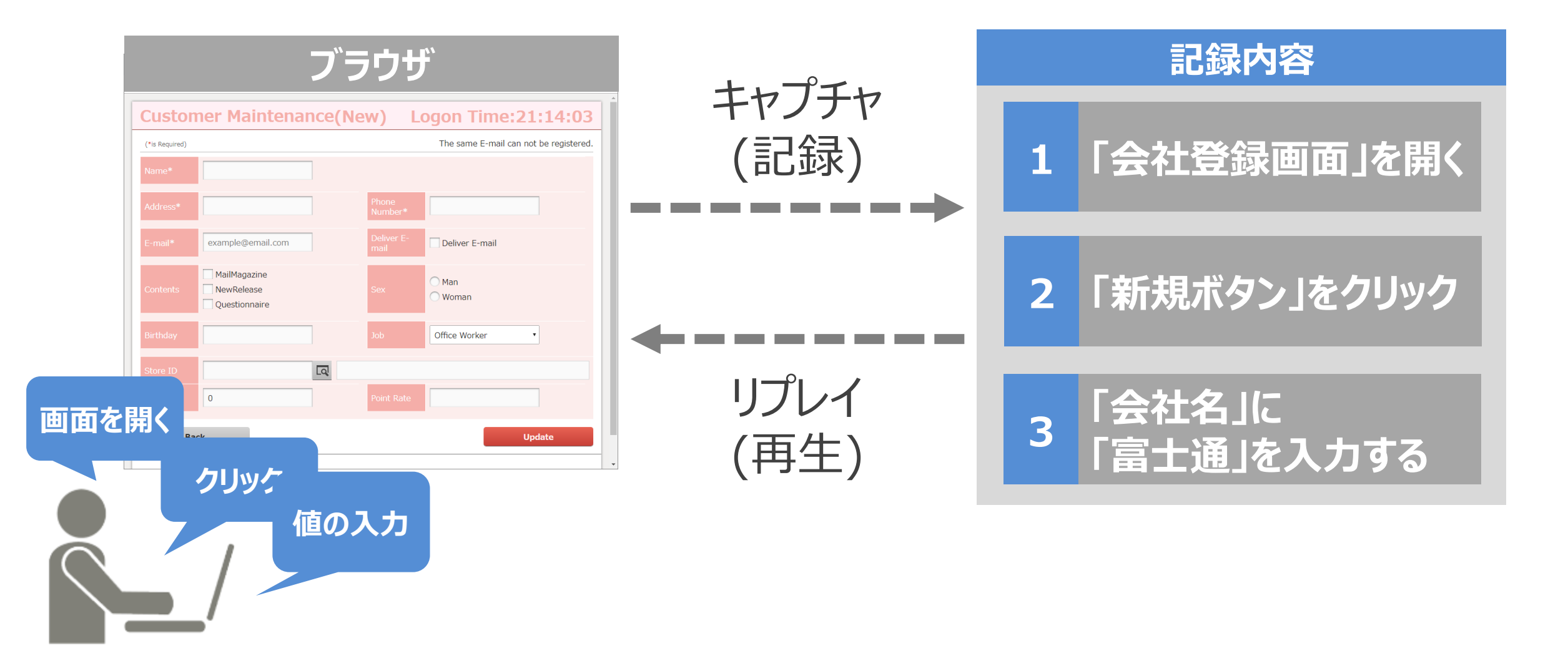

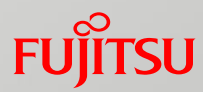

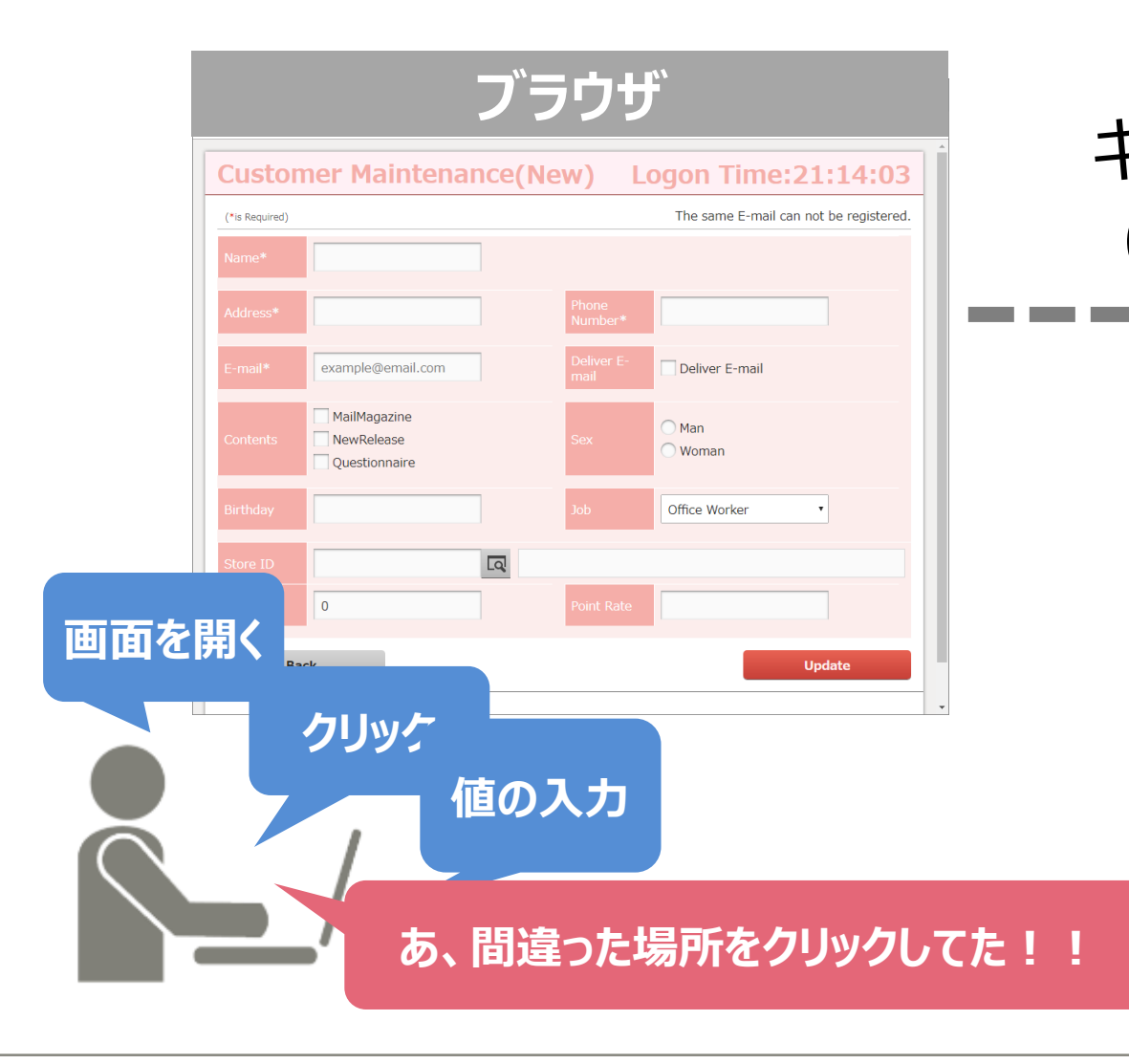

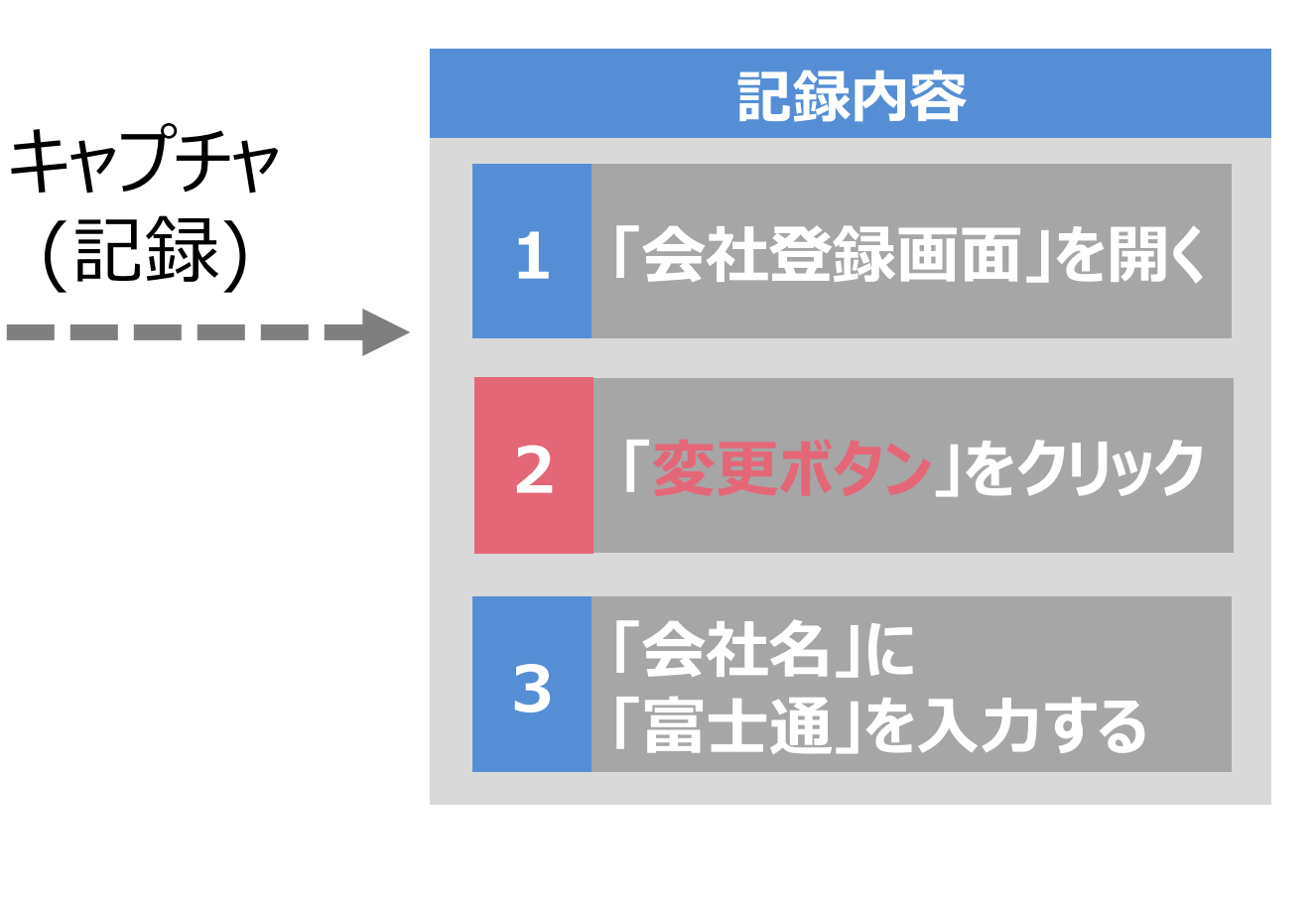

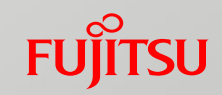

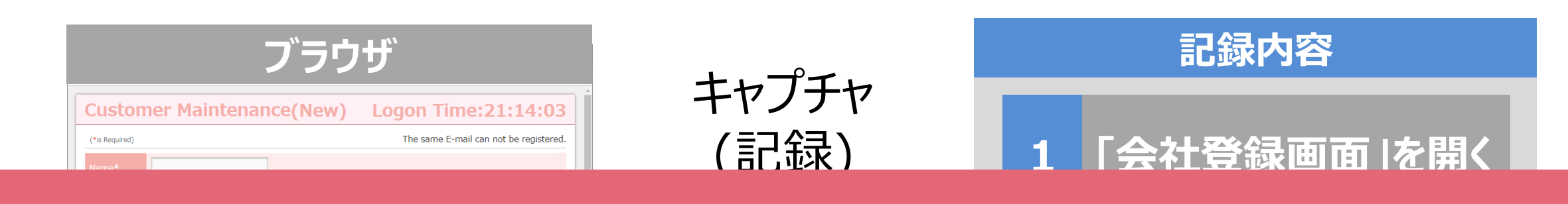

## もう一回やり直し

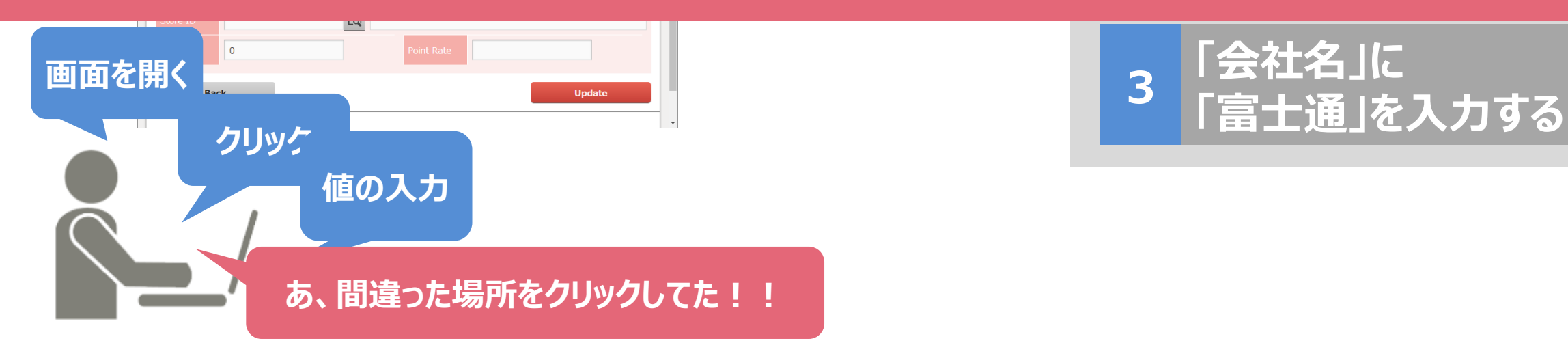

### 実例:TestPartnerで記録された内容

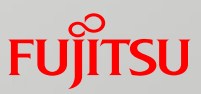

### テストコード(VBA)

| <pre>IEWindow("Application = IEXPLORE.EXE") HTMLBrowper("Contion=''") Open "http://leas.boot/TestApp/TestBage20"</pre> |  |
|----------------------------------------------------------------------------------------------------|--|
| HTMLDFOWSer(Caption-).0pen http://focamost/festApp/festFage20                                                          |  |
| HTMLCombobox(Name-StoreName).Select 采示郁浦田店                                                                             |  |
| TIMETIPUL( Name-StoreAddress ). Text 東京都入田区入林四A-A-A                                                                    |  |
|                                                                                                    |  |
| HIMLGOMDOBOX(Name=StoreName).Select 果京都浦田店                                                                             |  |
| HIMLInput(Name=StoreAddress).Text 東京都大田区大森西X-X-X                                                                       |  |
| HTMLInput("Name=StoreTel").Text "0123-123-456"                                                                         |  |
| HTMLButton("Name=Register").Click                                                                                      |  |
| HTMLComboBox("Name=StoreName").Select "東京都蒲田店"                                                                         |  |
| HTMLInput("Name=StoreAddress").Text "東京都大田区大森西X-X-X"                                                                   |  |
| HTMLInput("Name=StoreTel").Text "0123-123-456"                                                                         |  |
| HTMLInput("Name=OwnerName").Text "富士通太郎"                                                                               |  |
| HTMLButton("Name=Register").Click                                                                                      |  |
| HTMLInput("Name=StoreAddress").Text "東京都大田区大森西X-X-X"                                                                   |  |
| HTMLButton("Name=Register").Click                                                                                      |  |
| HTMLInput("Name=StoreAddress").Text "東京都大田区大森西X-X-X"                                                                   |  |
| HTMLInput("Name=StoreTel").Text "0123-123-456"                                                                         |  |
| HTMLButton("Name=Register").Click                                                                                      |  |
| HTMLInput("Name=StoreAddress").Text "東京都大田区大森西X-X-X"                                                                   |  |
| HTMLInput("Name=StoreTel").Text "0123-123-456"                                                                         |  |
| HTMLInput("Name=OwnerName").Text "富士通太郎"                                                                               |  |
| HTMLButton("Name=Register").Click                                                                                      |  |
| HTMLButton("Name=Register").Click                                                                                      |  |

### IECURLを渡して 画面を開いている

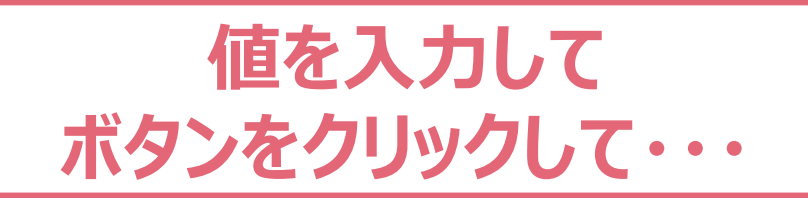

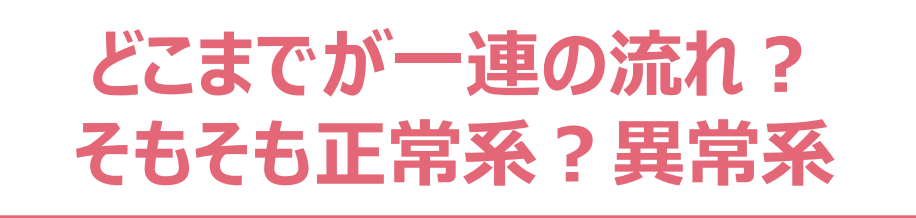

※スクリプトは一部抜粋

### 実例:TestPartnerで記録された内容

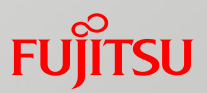

### テストコード(VBA)

IEWindow("Application = IEXPLORE.EXE") HTMLBrowser("Caption=''").Open "http://localhost/TestApp/TestPage20" HTMLComboBox("Name=StoreName").Select "東京都蒲田店" HTMLInput("Name=StoreAddress").Text "東京都大田区大森西X-X-X" HTMLButton("Name=Register").Click

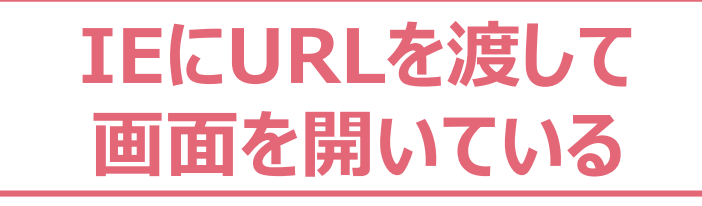

## 操作の記録 ≠ テストの記録

HTMLButton("Name=Register").Click HTMLInput("Name=StoreAddress").Text "東京都大田区大森西X-X-X" HTMLButton("Name=Register").Click HTMLInput("Name=StoreAddress").Text "東京都大田区大森西X-X-X" HTMLInput("Name=StoreTel").Text "0123-123-456" HTMLButton("Name=Register").Click HTMLInput("Name=StoreAddress").Text "東京都大田区大森西X-X-X" HTMLInput("Name=StoreAddress").Text "東京都大田区大森西X-X-X" HTMLInput("Name=StoreTel").Text "0123-123-456" HTMLInput("Name=StoreTel").Text "0123-123-456" HTMLInput("Name=StoreTel").Text "0123-123-456" HTMLInput("Name=StoreTel").Text "0123-123-456" HTMLInput("Name=Register").Click HTMLButton("Name=Register").Click

どこまでが一連の流れ? そもそも正常系?異常系

※スクリプトは一部抜粋

## キャプチャ & リプレイ

## 良かった点

導入が簡単
 ●自動化のための作業が少ない
 ●覚えることも少ない

しかし・・・

■内容を後で読みづらい
 ■追加・修正 = 再記録で手間
 ■「操作」以外は記録不可

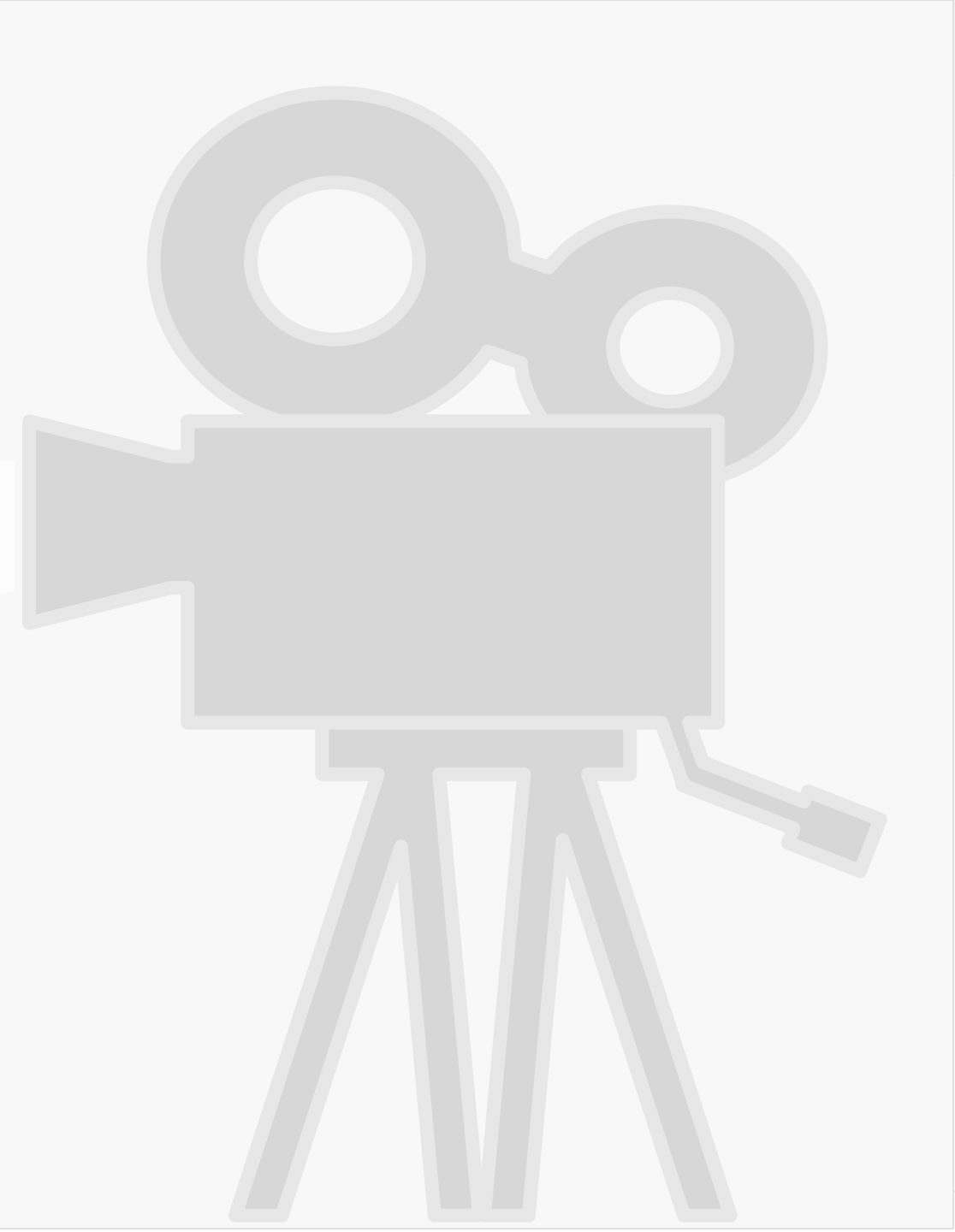

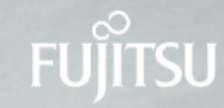

## 2010<sup>年</sup>~ 2013<sup>年</sup> テストフレームワークで実装編

テストフレームワークを用いた実装

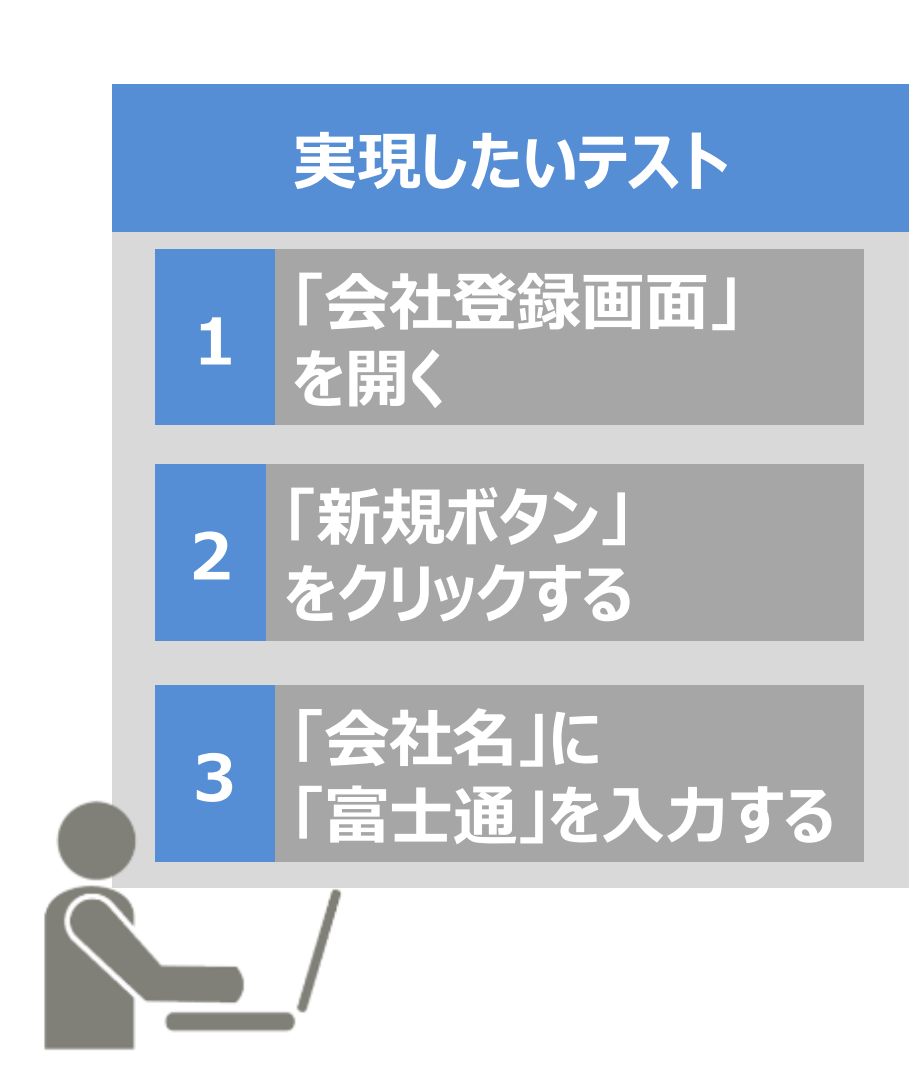

### 開発環境

### Window= GetWindow(); Window.Open("会社登録画面");

2 New= GetItem("新規ボタン") New.Click();

3 Com = GetItem("会社名"); Com.Input("富士通");

テストフレームワーク

代表例: Selenium、Puppeteer など

FUITSU

テストフレームワークを用いた実装

1

2

3

を開く

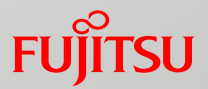

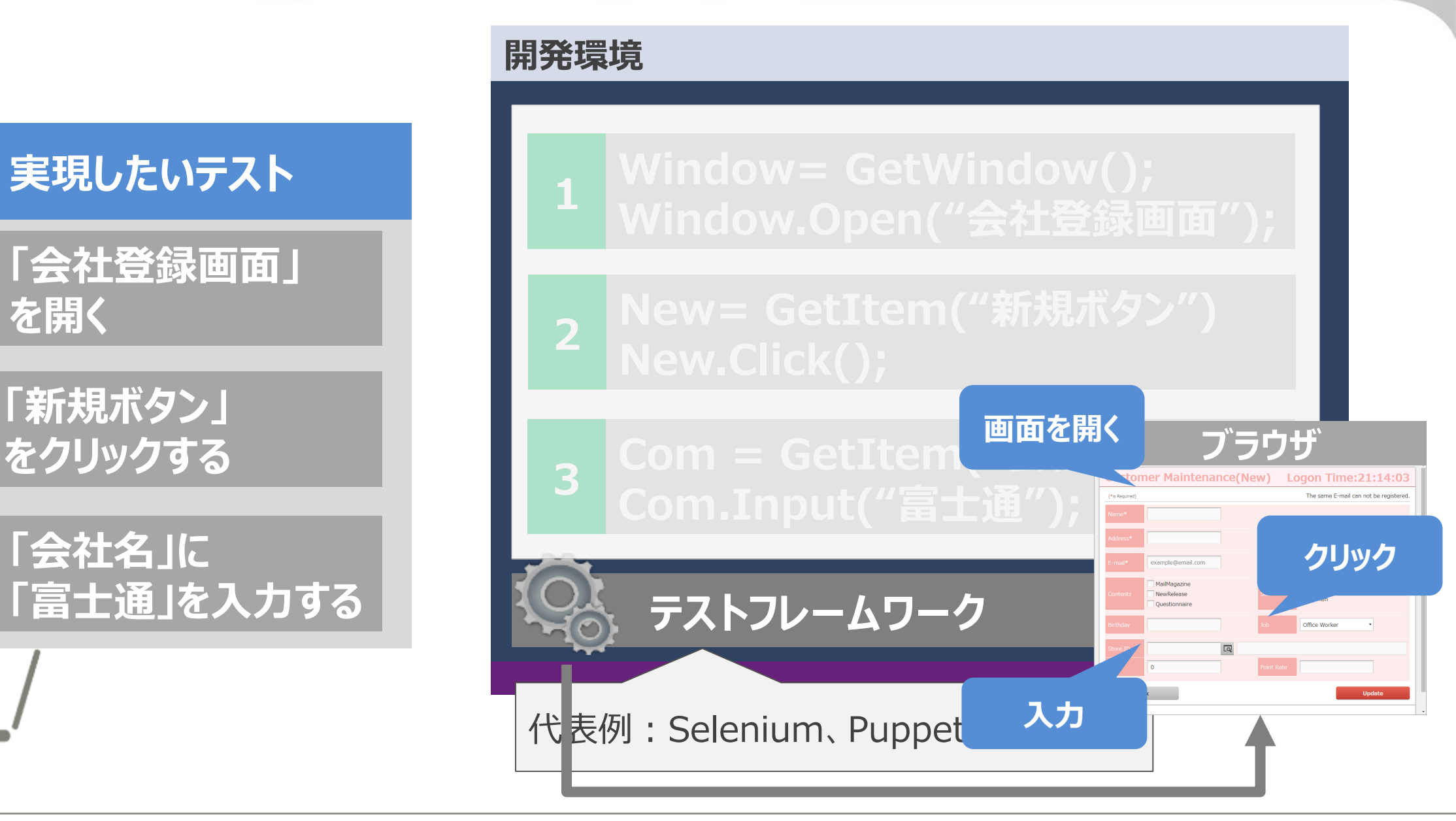

### 実例:TestPartnerを使ったテストコード(1)

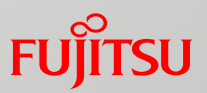

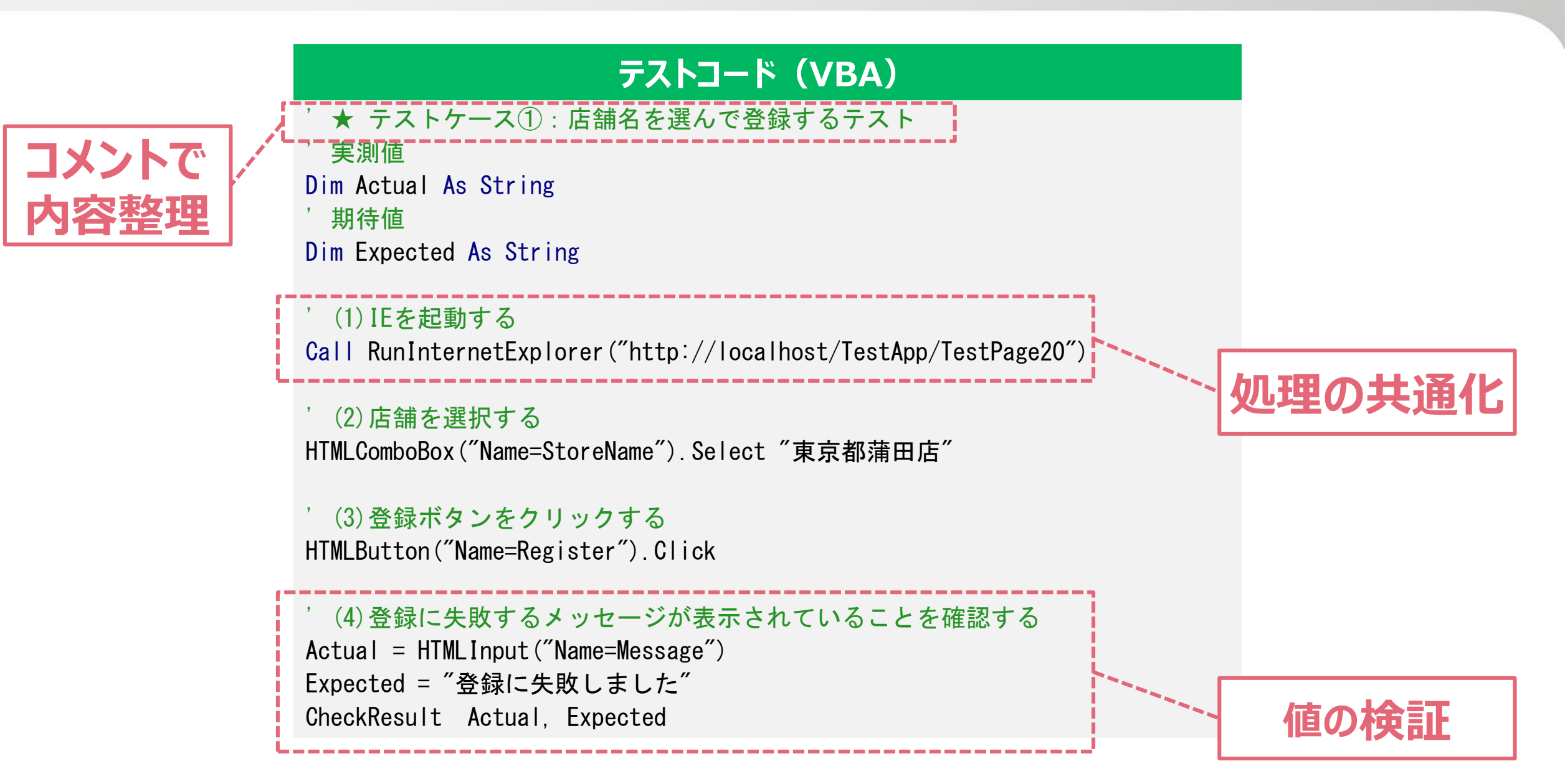

## 実例:TestPartnerを使ったテストコード(2)

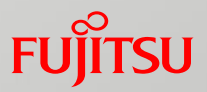

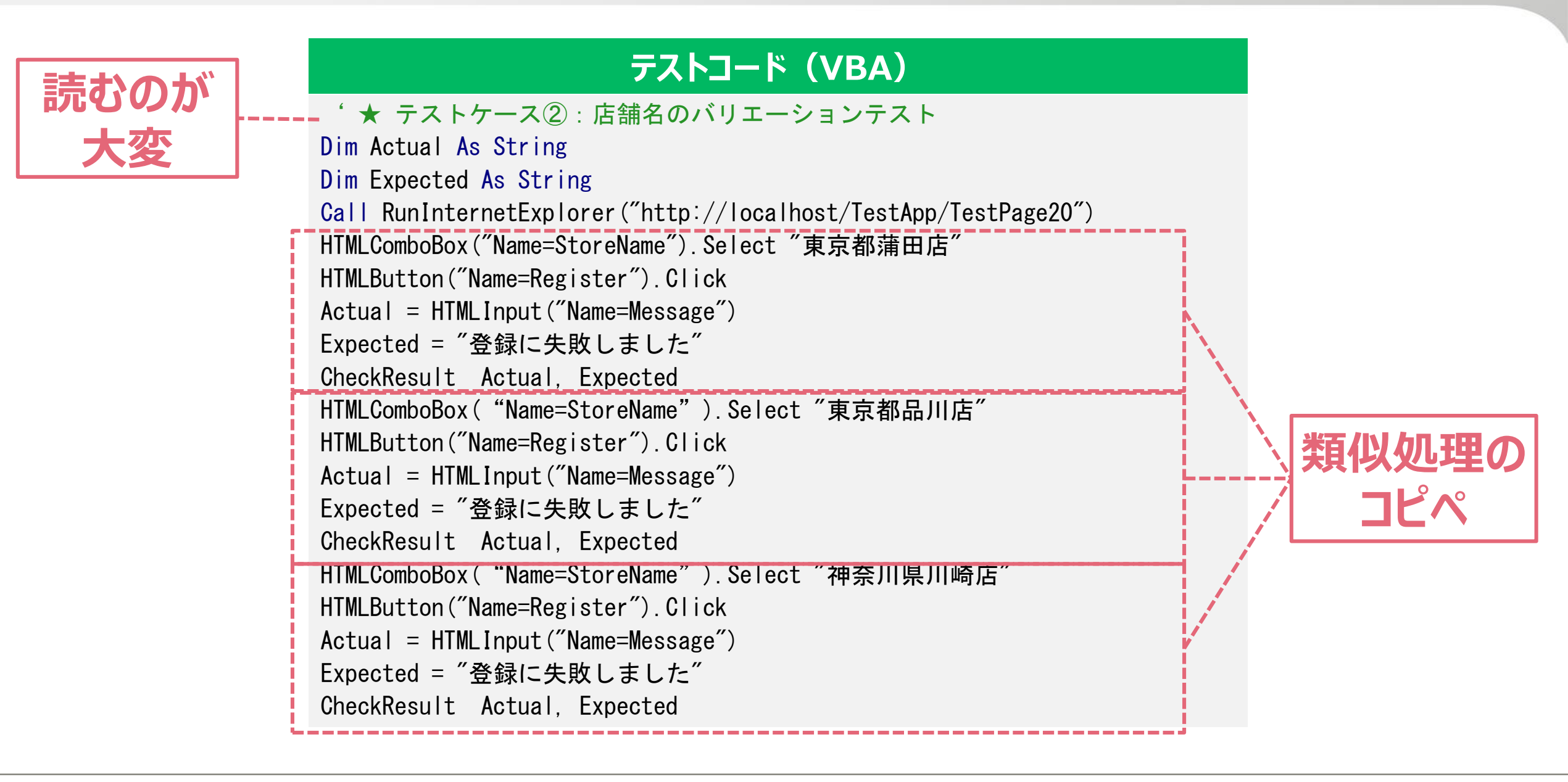

## 実例:TestPartnerを使ったテストコード(2)

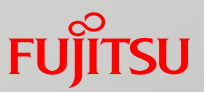

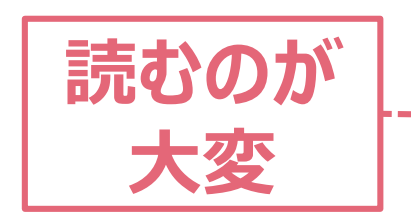

### テストコード(VBA)

- '★ テストケース②:店舗名のバリエーションテスト
  - Dim Actual As String
  - Dim Expected As String
- Call RunInternetExplorer("http://localhost/TestApp/TestPage20")
- HTMLComboBox("Name=StoreName").Select "東京都蒲田店"

## メンテが楽か は 実装者次第

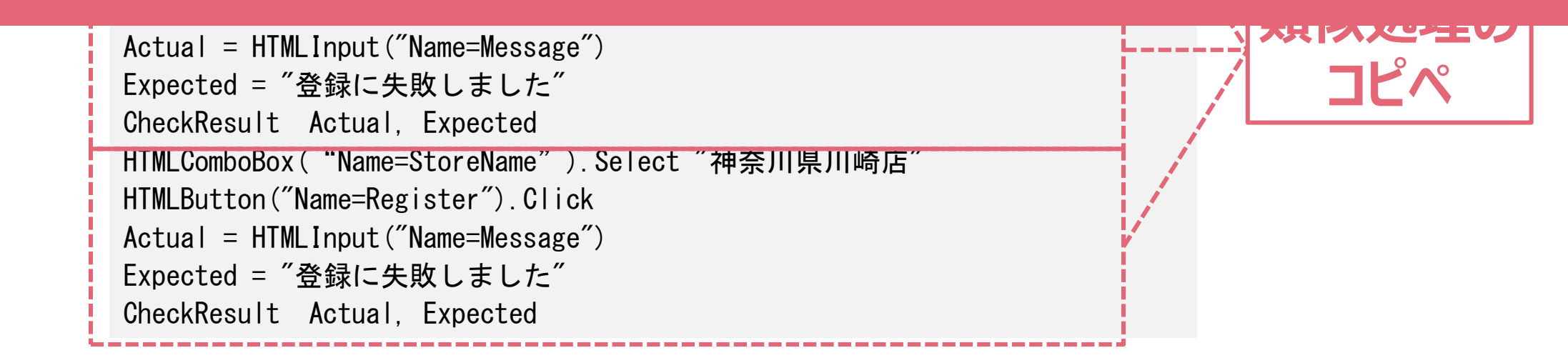

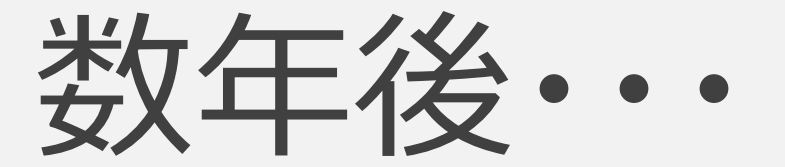

ブラウザのバージョンアップ

V6.1

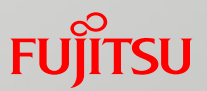

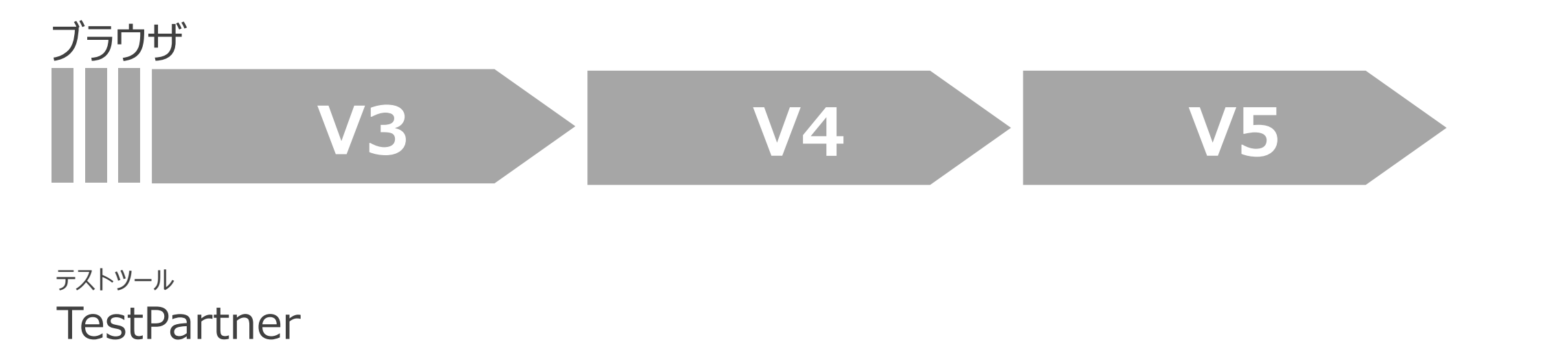

**V6.X** 

V6.2

ブラウザのバージョンアップ

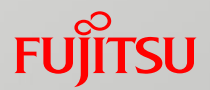

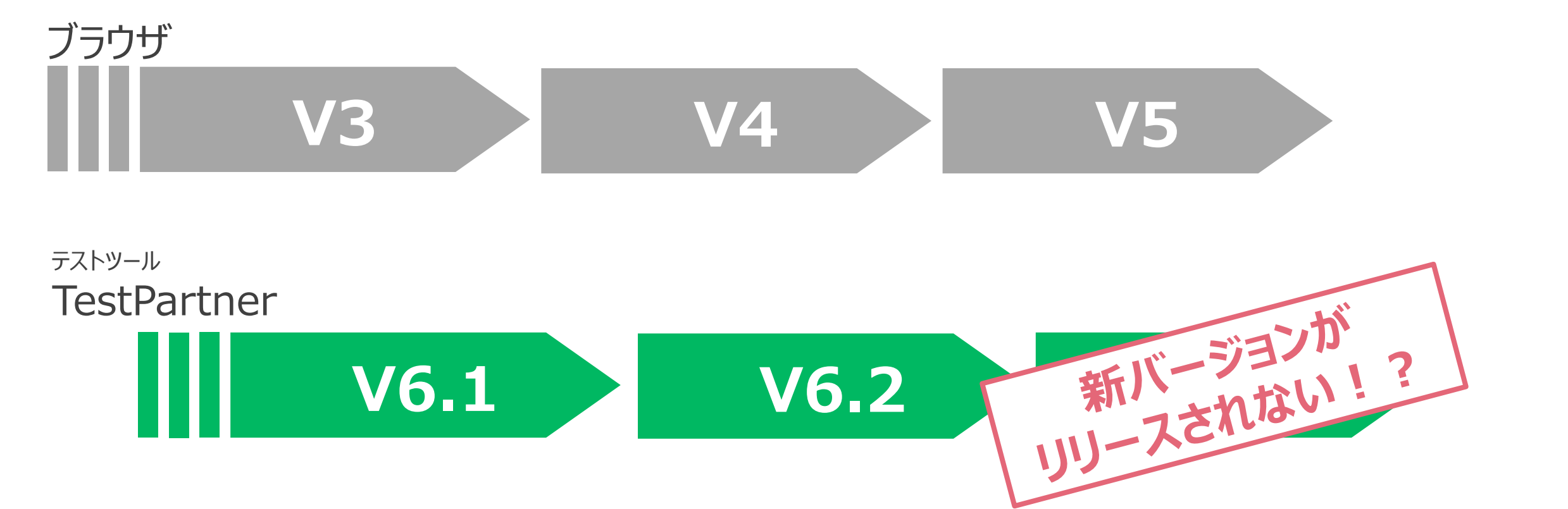

ブラウザのバージョンアップ

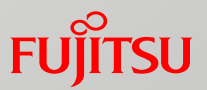

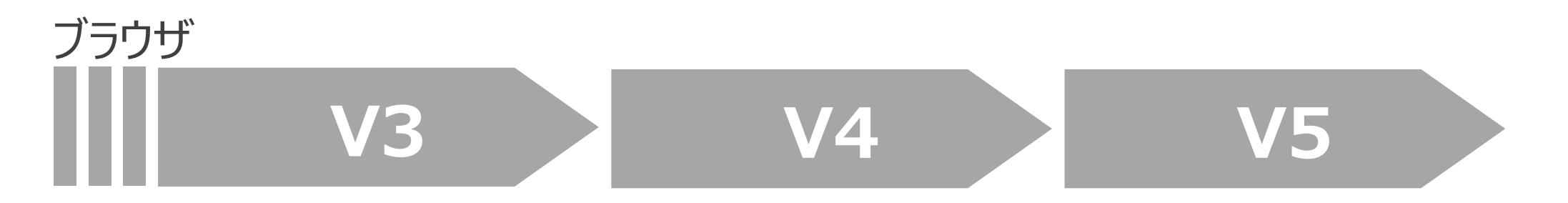

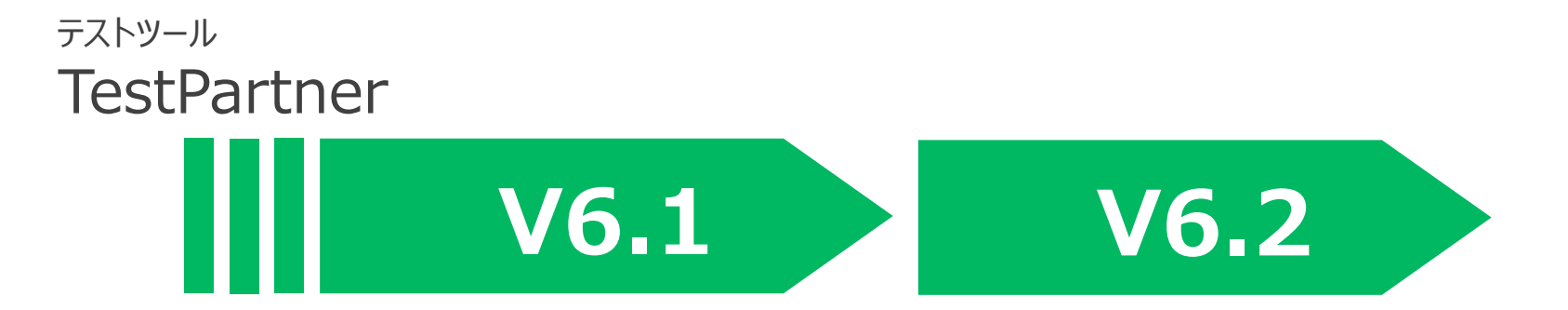

## **Rational FunctionalTester**

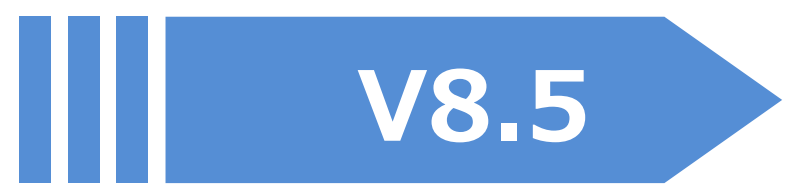

### 実例:テストフレームワークの移行

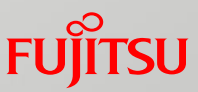

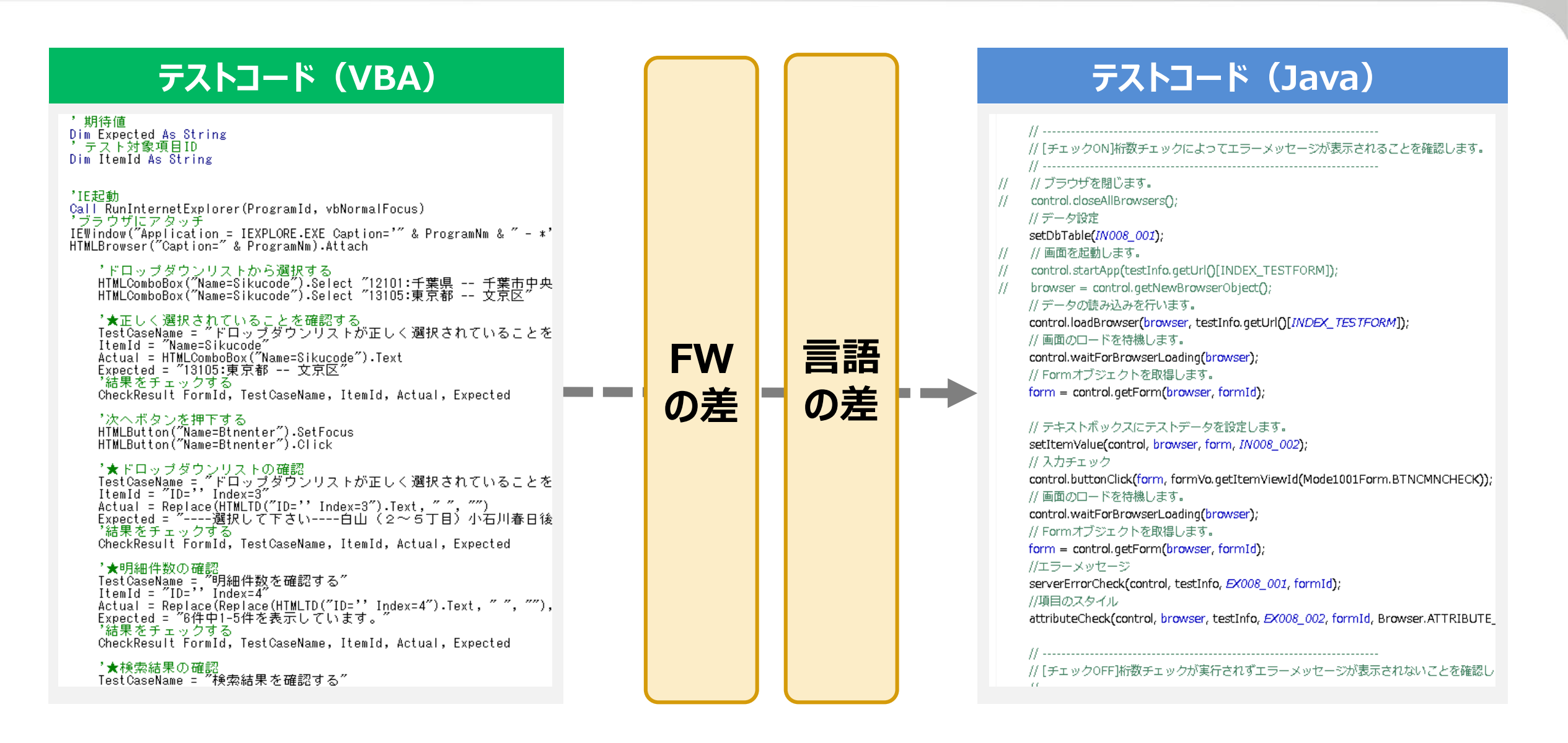

### 実例:テストフレームワークの移行

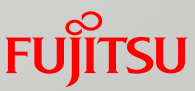

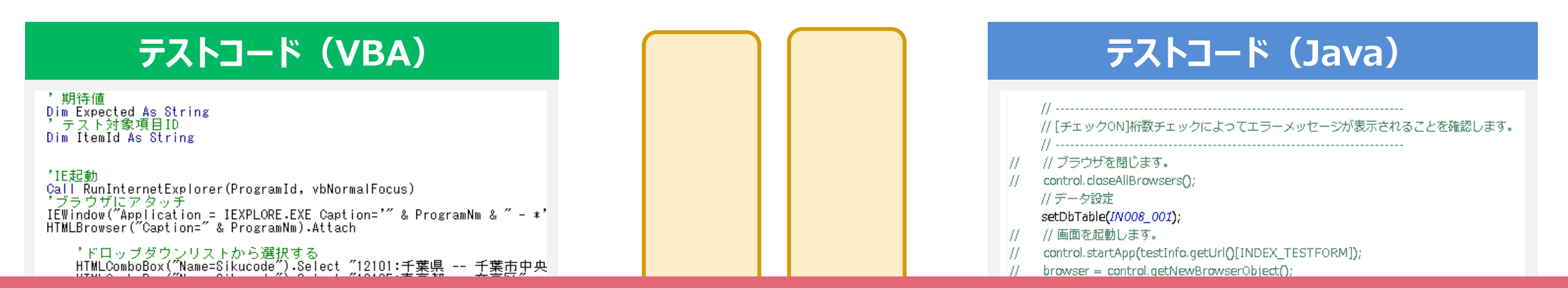

## テストに力を入れてた分 作業も膨大・・

ltemId = 'ID='' Index=3' Actual = Replace(HTMLTD("ID='' Index=3").Text, "", "") Expected = "----選択して下さい----白山(2~5丁目)小石川春日後 '結果をチェックする CheckResult FormId, TestCaseName, ItemId, Actual, Expected

'★明細件数の確認 TestCaseName = "明細件数を確認する" ItemId = "ID='' Index=4" Actual = Replace(Replace(HTMLTD("ID='' Index=4").Text, "", ""), Expected = "6件中1-5件を表示しています。" '結果をチェックする CheckResult FormId, TestCaseName, ItemId, Actual, Expected

"★検索結果の確認 TestCaseName = ″検索結果を確認する″

#### // 画面のロードを待機します。

control.waitForBrowserLoading(browser); // Formオブジェクトを取得します。 form = control.getForm(browser, formId); //エラーメッセージ serverErrorCheck(control, testInfo, EX008\_001, formId);

//項目のスタイル

attributeCheck(control, browser, testInfo, EX008\_002, formId, Browser.ATTRIBUTE\_

// [チェックOFF]桁数チェックが実行されずエラーメッセージが表示されないことを確認し

| Fストフレームの「Managerts * DataManagerts * DataManagerts *<br>TESTCAGEFRONT CLASSING - Windows (Son - ) (Son - Windows (Son - ))                                                                                                    |
|----------------------------------------------------------------------------------------------------|
| documents<br>ifm<br>ifm<br>ifm<br>ifm<br>ifm<br>ifm<br>ifm<br>ifm                                                                                                    |
| statics<br>test<br>types  柔軟な記述が可能 (intarfrm: (programs: [])) (programs: [])) (programs: [])) (programs: [])) (programs: [])) (programs: [])) (programs: [])) (programs: [])) (programs: [])) (programs: [])) (programs: [])) (programs: [])) |
| ●コメント / 共通化 / 条件分岐 / ループ・・・                                                                                                    |
| ●外部ライブラリとの連携 (Excel, DB, など)                                                                                                    |
| TS_baseTemplate.ts20public static getTestCases(): TestCase.Test {TS_Ajax.ts21if (window.fujitsu.intarfrm.testhelper.json.testCases.length > 0) {TS_Constants.ts23>                                                                            |
| TS Ctris.ts 24 return null;<br>TS FataMateriat 25 }<br>TS FataMateriat 26 /**<br>TS FataMateriat 27 *テストステップを取得する。                                                                                                    |
| ■テストコードの品質は作成者に依存する                                                                                                    |
| To Relatio<br>Relatio                                                                                                    |
|                                                                                                    |

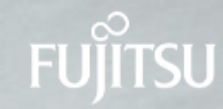

## 2014年~2015年 キーワード駆動テスト編

## プログラミングの流れ

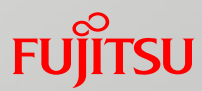

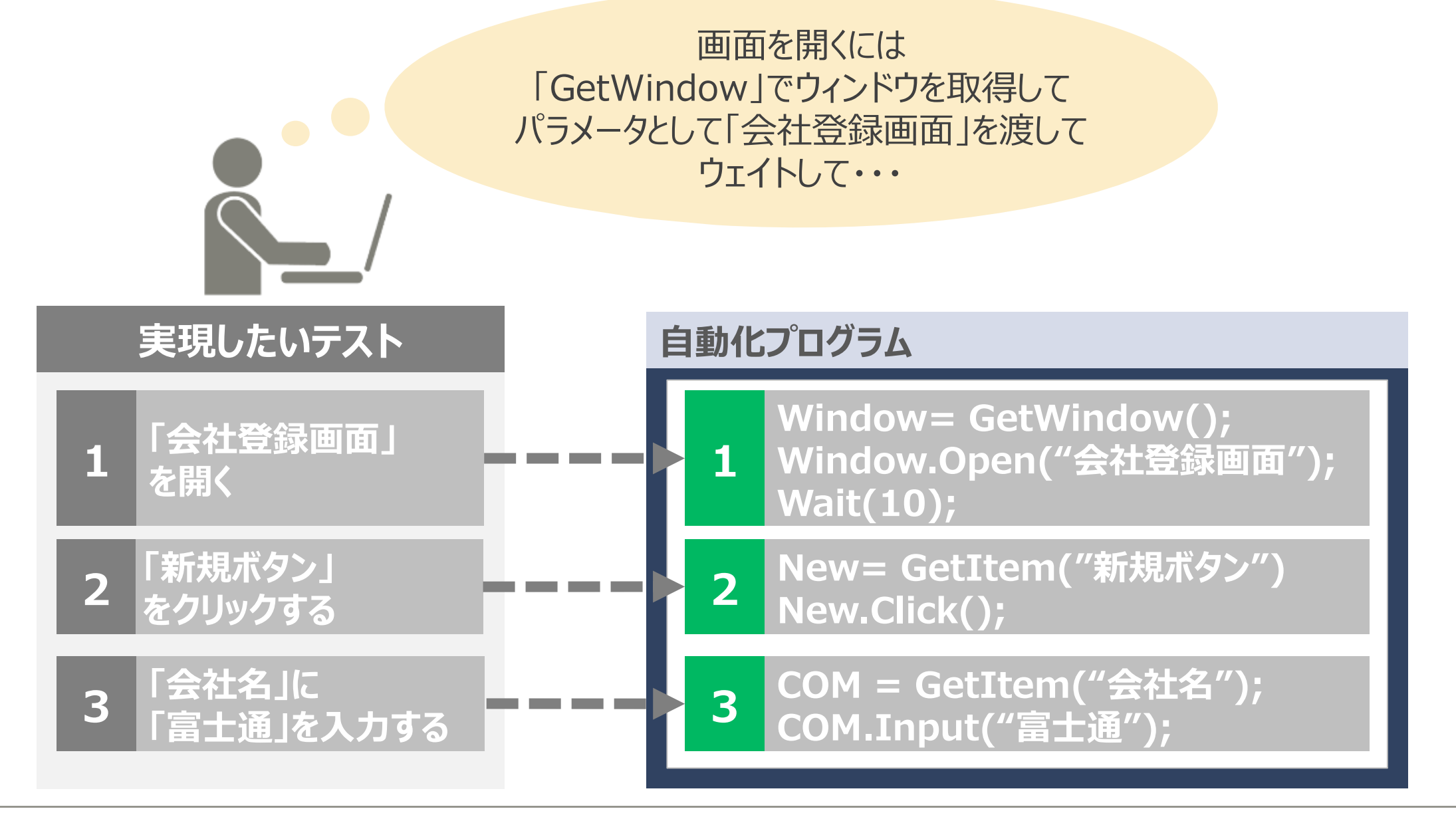

## プログラミングの流れ

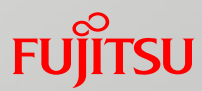

画面を開くには 「GetWindow」でウィンドウを取得して パラメータとして「会社登録画面」を渡して ウェイトして・・・

## 機械的に処理できそう?

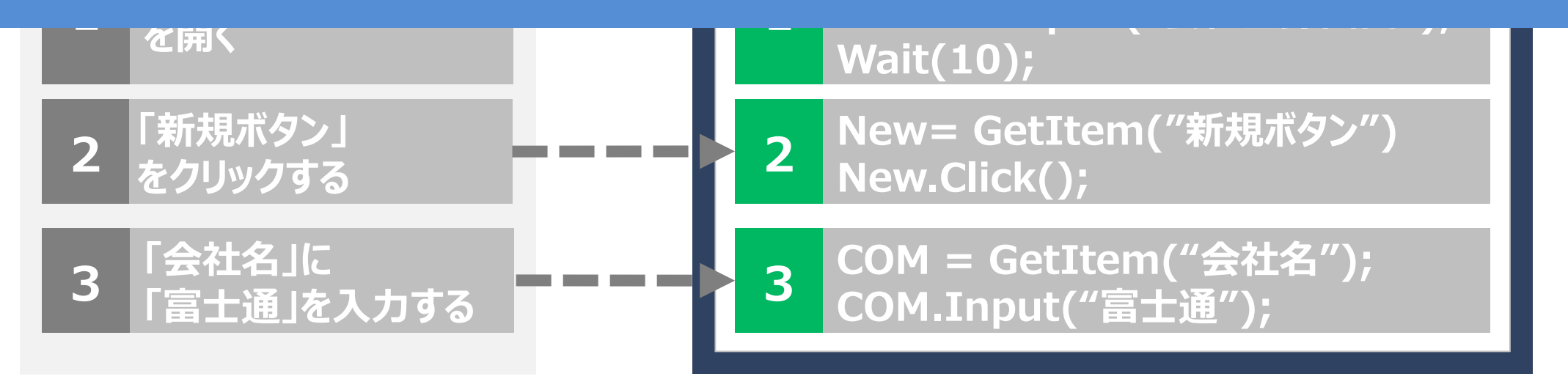

キーワード化

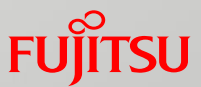

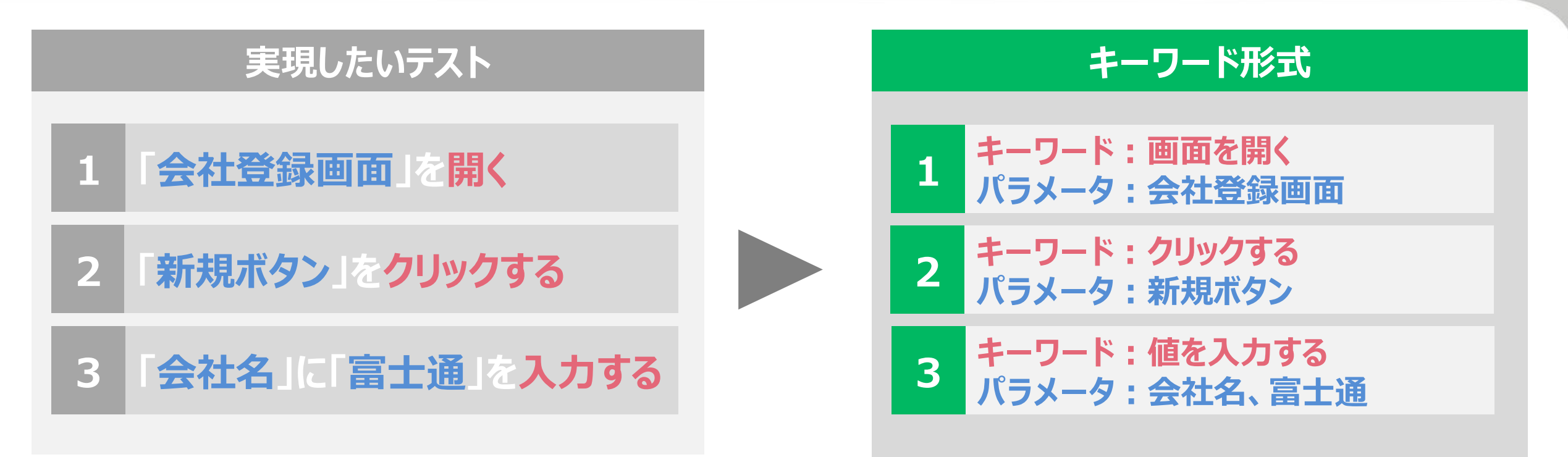

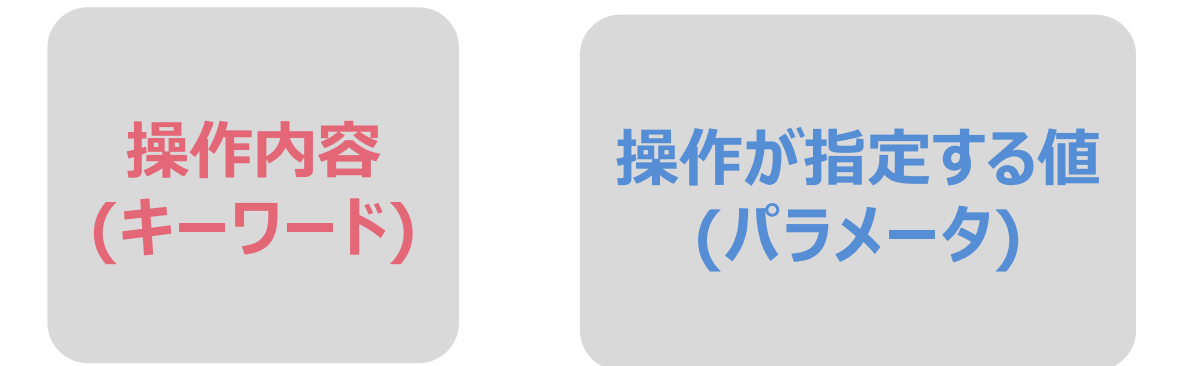

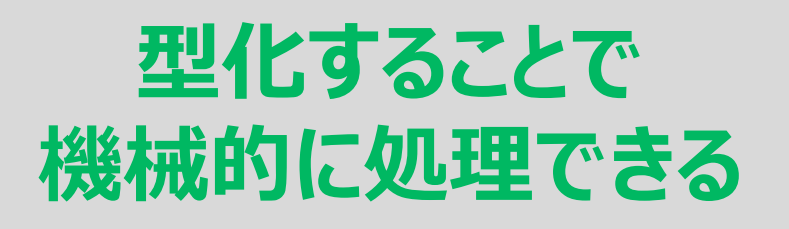

キーワード駆動

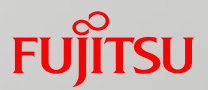

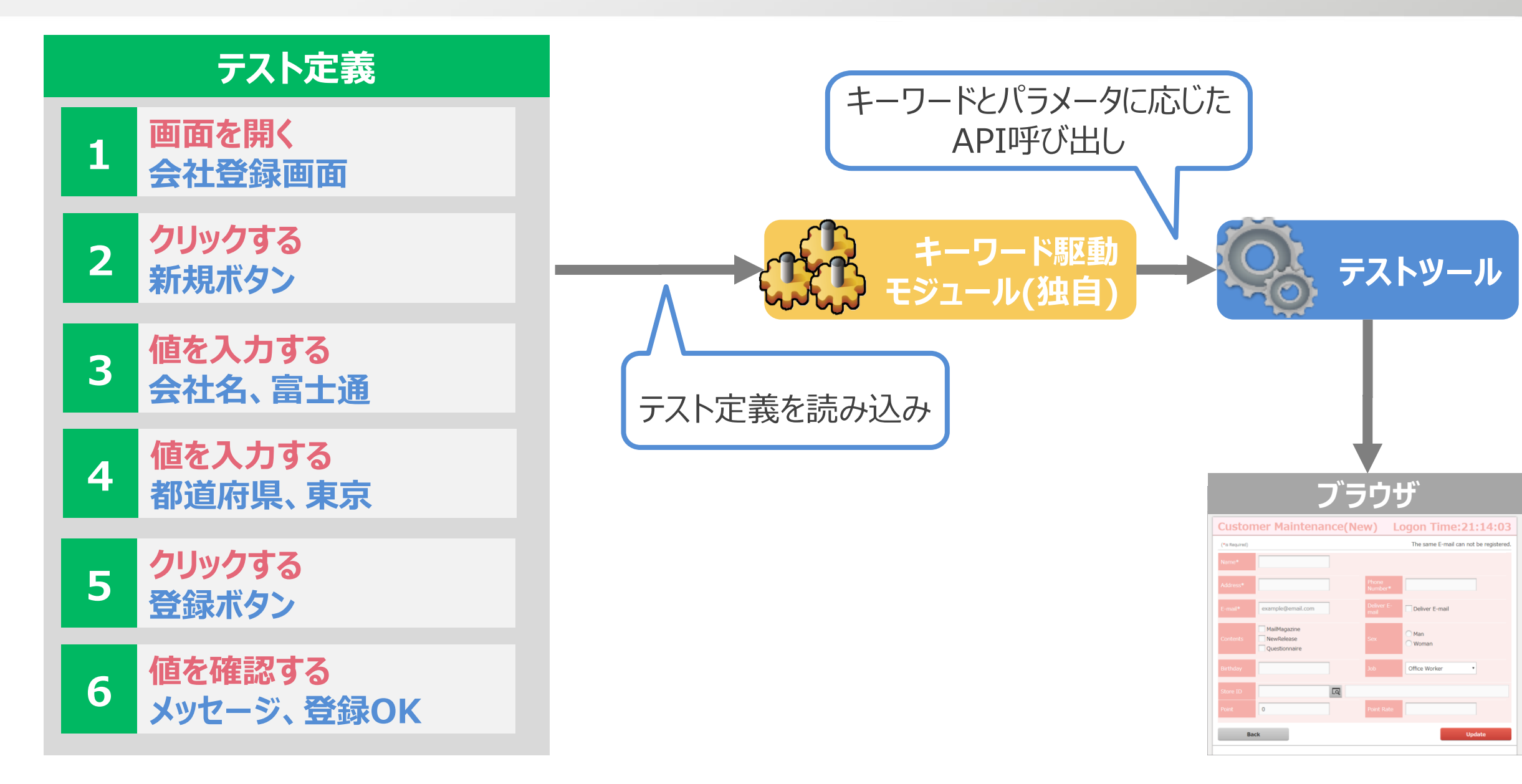

### 実例:Excelを用いたキーワード駆動テスト

キーワード駆動

モジュール

for **RFT** 

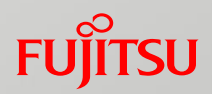

|         | テス    | ト定義ファイル(Excel)              | 操作内容( | (==         | キーワード)                            | パラメ・           | -9               |
|---------|-------|-----------------------------|-------|-------------|-----------------------------------|----------------|------------------|
|         | A     | В                           |       | 5           | U U                               | E              | F                |
|         | 1 No  | テスト内容                       | 操作内   | 容           | JRL                               | 項目ID           | 値                |
|         | 2 1   | 画面の起動                       | 画面起   | 動           | http://localhost/testapp/txtnb001 |                |                  |
|         | 3 2   |                             | 値入力   |             |                                   | TEXT_FORMAT_01 | -a1234           |
| トから     | 4 3   |                             | クリック  |             |                                   | BUTTON         |                  |
| エル・ク    | 54    | TEXT_FORMAT_01の 異常値入力時のチェック | 値の確   | :言刃<br>- 広心 |                                   | MESSAGE        | 正しくない値が入力されています。 |
| 順釆に宁美   | 6 5   |                             | 値入力   |             |                                   | TEXT_FORMAT_02 | -a1234           |
| 順宙に に 我 | 76    |                             | クリック  | · · · · ·   | 1                                 | BUTTON         |                  |
|         | 8 7   | TEXT_FORMAT_02の異常値入力時のチェック  | 値の確   | 詞           |                                   | MESSAGE        | 正しくない値が入力されています。 |
|         | 9 8   |                             | 値入力   |             |                                   | TEXT_FORMAT_03 | -a1234           |
|         | 10 9  |                             | クリック  |             |                                   | BUTTON         |                  |
|         | 11 10 | TEXT_FORMAT_03の異常値入力時のチェック  | 値の確   | 言刃          |                                   | MESSAGE        | 正しくない値が入力されています。 |
|         | 12 11 |                             | ■画面終  | 7           |                                   |                |                  |

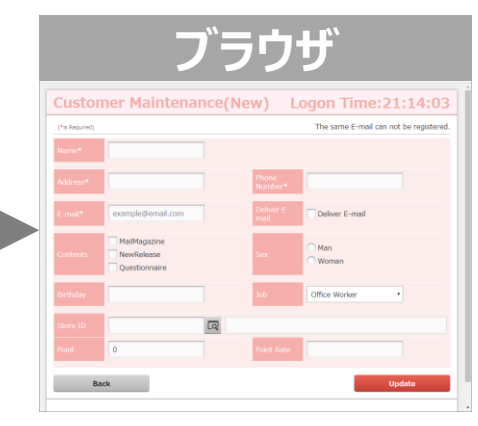

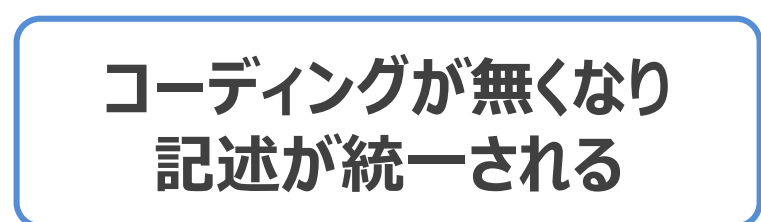

テストツールを意識せず テストの定義に集中

L

**RFT** 

### 実例:Excelを用いたキーワード駆動テスト

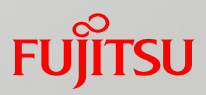

|       | テス    | ト定義ファイル(Excel)             | 操作内 | 9容(==        | キーワード)   | パラメ・           | -9               |
|-------|-------|----------------------------|-----|--------------|----------|----------------|------------------|
|       | A     | B                          |     |              |          | E              | F                |
|       | 1 No  | テスト内容 <br> 画面の記動           |     | 操作内容<br>画面記動 | JRL      | 項目ID           |                  |
|       | 3 2   |                            |     | 値入力          | -        | TEXT FORMAT 01 | -a1234           |
| トまの   | 4 3   | ]                          |     | クリック         | -        | BUTTON         |                  |
| エル・ク  | 54    | TEXT_FORMAT_01の異常値入力時のチェック |     | 値の確認         |          | MESSAGE        | 正しくない値が入力されています。 |
| 順釆に定美 | 6 5   |                            |     | 値入力          |          | TEXT_FORMAT_02 | -a1234           |
| 順田にた我 | 7 6   |                            |     | クリック         | <u> </u> | BUTTON         |                  |
|       | 8 7   | TEXT_FORMAT_02の異常値入力時のチェック |     | 値の確認         |          | MESSAGE        | 正しくない値が入力されています。 |
|       | 9 8   |                            |     | 値入力          |          | TEXT_FORMAT_03 | -a1234           |
|       | 10 9  |                            |     | クリック         |          | BUTTON         |                  |
|       | 11 10 | TEXT_FORMAT_03の異常値入力時のチェック |     | 値の確認         |          | MESSAGE        | 正しくない値が入力されています。 |
|       | 12 11 |                            |     | 画面終了         |          |                |                  |
|       | 10    |                            |     |              |          |                |                  |

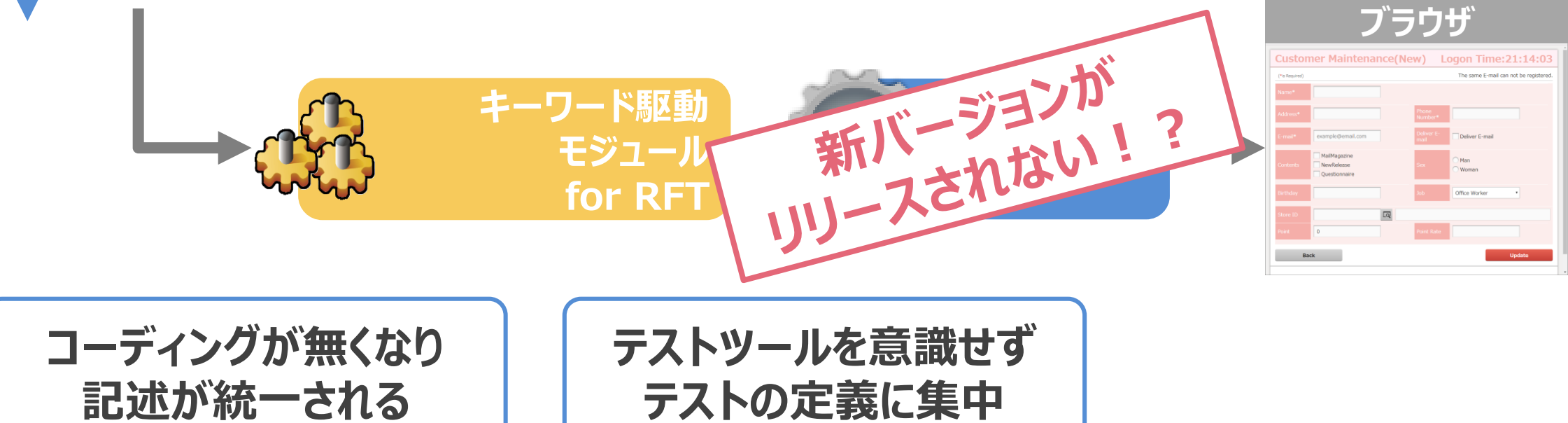

### 実例:Excelを用いたキーワード駆動テスト

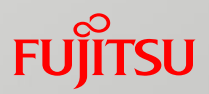

| テスト定義ファイル(Evcel)                    | 操作内容(=+-                              | ・ワード) ノ                      | パラメータ                                                                                                    |
|-------------------------------------|---------------------------------------|------------------------------|----------------------------------------------------------------------------------------------------|
|                                     |                                       |                              | and the second second se                                                                                                    |
|                                     |                                       | 0 項目10                       | E F                                                                                                    |
|                                     | <u>康IFPJ谷</u> JRL<br>画面記動             | //localhost/testanp/tytpb001 |                                                                                                    |
|                                     |                                       | TEXT FOR                     | MAT 01 -a1234                                                                                                    |
|                                     | クリック                                  | BUTTON                       |                                                                                                    |
| L かう 5 4 TEXT_FORMAT_01の異常値入力時のチェック | 値の確認                                  | MESSAGE                      | 正しくない値が入力されています。                                                                                                    |
| 順番に定義 🍕                             | 値入力                                   |                              | MAT_02 -a1234                                                                                                    |
|                                     |                                       | BUTTON                       |                                                                                                    |
| 8 /   IEXI_FORMAI_02の 異常値人刀時のチェック   |                                       | MESSAGE                      | <u>止しくない1値か入力されています。</u>                                                                                                    |
| 10 9                                |                                       |                              | MAT_03 ==1234                                                                                                    |
| 11 10 TEXT FORMAT 03の異常値入力時のチェック    | 値の確認                                  | MESSAGE                      | 正しくない値が入力されています。                                                                                                    |
| 12 11                               | ■ ■ ■ ■ ■ ■ ■ ■ ■ ■ ■ ■ ■ ■ ■ ■ ■ ■ ■ |                              |                                                                                                    |
| ・<br>キーワード<br>モジュ                   | 駆動                                    | Selenium -                   | Customer Maintenance(New)     Logon Time:2      Underson     Enset     Enset |

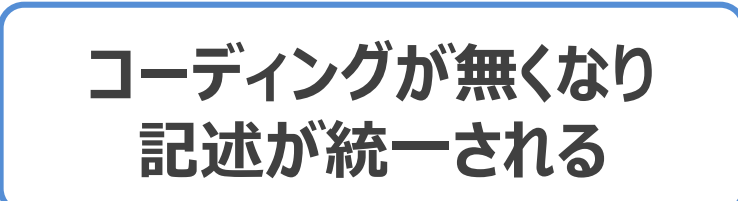

テストツールを意識せず テストの定義に集中

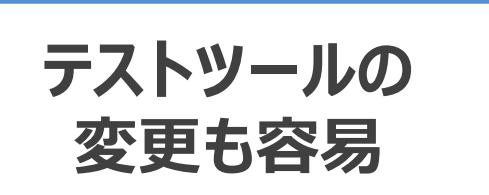

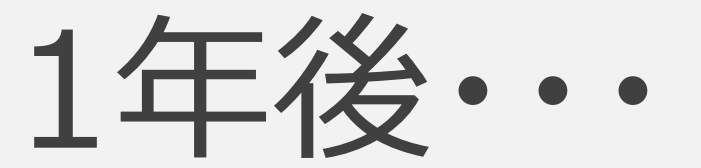
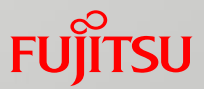

#### 様々な機能を追加

|     | A  | В                          | C        | D                                 | E              | F                | G | Н | I | J |
|-----|----|----------------------------|----------|-----------------------------------|----------------|------------------|---|---|---|---|
| 1   | No | テスト内容                      | 操作内容     | URL                               | 項目ID           | 値                |   |   |   |   |
| 2   | 1  | 画面の起動                      | 画面起動     | http://localhost/testapp/txtnb001 |                |                  |   |   |   |   |
| 3   | 2  |                            | 値入力      |                                   | TEXT_FORMAT_01 | -a1 234          |   |   |   |   |
| - 4 | 3  |                            | クリック     |                                   | BUTTON         |                  |   |   |   |   |
| 5   | 4  | TEXT_FORMAT_01の異常値入力時のチェック | 値の確認     |                                   | MESSAGE        | 正しくない値が入力されています。 |   |   |   |   |
| 6   | 5  | TEXT_FORMAT_01のスタイルのチェック   | スタイルの 確認 |                                   | TEXT_FORMAT_01 |                  |   |   |   |   |
| - 7 |    |                            |          |                                   |                |                  |   |   |   |   |
| 8   |    |                            |          |                                   |                |                  |   |   |   |   |

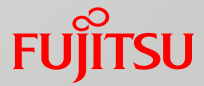

#### 様々な機能を追加

#### ■「スタイルのチェック機能」を追加

|   | А  | В                          | С        | D                                 | E              | F                | G          | Н |  |
|---|----|----------------------------|----------|-----------------------------------|----------------|------------------|------------|---|--|
| 1 | No | テスト内容                      | 操作内容     | URL                               | 項目ID           | 値                | チェック対象スタイル |   |  |
| 2 | 1  | 画面の起動                      | 画面起動     | http://localhost/testapp/txtnb001 |                |                  |            |   |  |
| 3 | 2  |                            | 値入力      |                                   | TEXT_FORMAT_01 | -a1 234          |            |   |  |
| 4 | 3  |                            | クリック     |                                   | BUTTON         |                  |            |   |  |
| 5 | 4  | TEXT_FORMAT_01の異常値入力時のチェック | 値の確認     |                                   | MESSAGE        | 正しくない値が入力されています。 |            |   |  |
| 6 | 5  | TEXT_FORMAT_01のスタイルのチェック   | スタイルの 確認 |                                   | TEXT_FORMAT_01 |                  | color:red  |   |  |
| 7 |    |                            |          |                                   |                |                  |            |   |  |
| 8 |    |                            |          |                                   |                |                  |            |   |  |

#### FUjitsu

### 様々な機能を追加

#### ■「スタイルのチェック機能」を追加

#### ■「テーブルデータ削除機能」を追加

|   | A   | В                          | С          | D                                 | E              | F                | G          | Н       |  |
|---|-----|----------------------------|------------|-----------------------------------|----------------|------------------|------------|---------|--|
| 1 | No  | テスト内容                      | 操作内容       | URL                               | 項目ID           | 値                | チェック対象スタイル | テーブル名   |  |
| 2 | 2 1 | 画面の起動                      | 画面起動       | http://localhost/testapp/txtnb001 |                |                  |            |         |  |
| 3 | 3 2 |                            | 値入力        |                                   | TEXT_FORMAT_01 | -a1 234          |            |         |  |
| 2 | 1 3 |                            | クリック       |                                   | BUTTON         |                  |            |         |  |
| 5 | 5 4 | TEXT_FORMAT_01の異常値入力時のチェック | 値の確認       |                                   | MESSAGE        | 正しくない値が入力されています。 |            |         |  |
| e | ) 5 | TEXT_FORMAT_01のスタイルのチェック   | スタイルの確認    |                                   | TEXT_FORMAT_01 |                  | color:red  |         |  |
| - | 6   | データのクリア                    | テーブルデータの削除 |                                   |                |                  |            | M_STORE |  |
| 8 | }   |                            |            |                                   |                |                  |            |         |  |
| 1 |     |                            |            |                                   |                |                  |            |         |  |

#### 様々な機能を追加

■「スタイルのチェック機能」を追加

■「テーブルデータ削除機能」を追加

#### ■その他色々追加・・・

|         | в          | c                    | D               | E                               | F                                               | G        | н        | 1 1 1      | J         | к      | L M           | N        | 0           | P                | Q           | R               | s        | т         | U            | V      | W           | X        | Y                   | z                       |
|---------|------------|----------------------|-----------------|---------------------------------|-------------------------------------------------|----------|----------|------------|-----------|--------|---------------|----------|-------------|------------------|-------------|-----------------|----------|-----------|--------------|--------|-------------|----------|---------------------|-------------------------|
| 1       | testitemid | testitemNote         | actionId        | actionName                      | checkMessage                                    | windowld | pgld     | formid g   | roupld li | stld o | codeld itemId | rowindex | columnindex | value            | selectState | condition Value | dxFormat | styleName | propertyName | exists | tableld     | columnid | dataFile            | note                    |
| 2 1     | FRE        |                      | TableDataDelete | テーブルデータ全削除                      |                                                 |          |          |            |           |        |               |          |             |                  |             |                 |          |           |              |        | T_TXTNE001  |          |                     | 既存データの削除                |
| 3 2     | FRE        |                      | TableDataDelete | テーブルデータ全削除                      |                                                 |          |          |            |           |        |               |          |             |                  |             |                 |          |           |              |        | MI_TXTNE001 |          |                     | 既存データの削除                |
| 4 3     | FRE        |                      | TableDataDelete | テーブルデータ全削除                      |                                                 |          |          |            |           |        |               |          |             |                  |             |                 |          |           |              |        | M2_TXTNE001 |          |                     | 既存データの削除                |
| 5 4     | 1          | [サーバー側]異常値のデータロード後フォ | TableDataInsert | テーブルデータ複数レコード登録                 |                                                 |          |          |            |           |        |               |          |             |                  |             |                 |          |           |              |        | T_TXTNE001  |          | C:¥Rft VI 4¥AutoTe: | データロードテフト用のデータを挿入       |
| 6 5     | 1          |                      | TableDataInsert | テーブルデータ複数レコード登録                 |                                                 |          |          |            |           |        |               |          |             |                  |             |                 |          |           |              |        | MI_TXTNE001 |          | C:¥Rft VI 4¥AutoTe: | データロードテフト用のデータを挿入       |
| 7 6     | 1          |                      | TableDataInsert | テーブルデータ複数レコード登録                 |                                                 |          |          |            |           |        |               |          |             |                  |             |                 |          |           |              |        | M2_TXTNE001 |          | C:¥Rft VI 4¥AutoTe: | データロードテフト用のデータを挿入       |
| 8 7     | 1          |                      | WindowOpen      | 画面起動                            |                                                 | Windows1 | TXTNE001 | TXTNB001   |           |        |               |          |             |                  |             |                 |          |           |              |        |             |          |                     | 画面起動                    |
| 9 8     | 1          |                      | TextFormatCheck | 入力値のフォーマット確認                    | 【サーバー側】異常値データをロードした場合のフォーマットを確認します。(カー          | 下部)      |          | TXTNB001   |           |        | TXTNB10       |          |             | -1234            | FALSE       |                 |          |           |              |        |             |          |                     | 画面のデータ確認(カード部)          |
| 10 9    | 1          |                      | TextFormatCheck | 入力値のフォーマット確認                    | 【サーバー側】異常値データをロードした場合のフォーマットを確認します。(カー          | 下部)      |          | TXTNB001   |           |        | TXTNB11       |          |             | -12345           | FALSE       |                 |          |           |              |        |             |          |                     | 画面のデータ確認(カード部)          |
| 11 10   | 1          |                      | TextFormatCheck | 入力値のフォーマット確認                    | 【サーバー側】異常値データをロードした場合のフォーマットを確認します。(カー          | 下部)      |          | TXTNB001   |           |        | TXTNB12       |          |             | -1,234.5         | FALSE       |                 |          |           |              |        |             |          |                     | 画面のデータ確認(カード部)          |
| 12 11   | 1          |                      | TextFormatCheck | 入力値のフォーマット確認                    | 【サーバー側】異常値データをロードした場合のフォーマットを確認します。(カー          | 下部)      |          | TXTNB001   |           |        | TXTNB14       |          |             | -12345           | FALSE       |                 |          |           |              |        |             |          |                     | 画面のデータ確認(カード部)          |
| 13 12   | 1          |                      | TextFormatCheck | 入力値のフォーマオ確認                     | 【サーバー側】異常値データをロードした場合のフォーマットを確認します。(カー          | 下部)      |          | TXTNB001   |           |        | TXTNB15       |          |             | -1,234.5         | FALSE       |                 |          |           |              |        |             |          |                     | 画面のデータ確認(カード部)          |
| 14 13   | 1          |                      | TextFormatCheck | 入力値のフォーマオ確認                     | 【サーバー側】異常値データをロードした場合のフォーマットを確認します。(カー          | 下部)      |          | TXTNB001   |           |        | TXTNB18       |          |             | -123450          | FALSE       |                 |          |           |              |        |             |          |                     | 画面のデータ確認(カード部)          |
| 15 14   | 1          |                      | TextFormatCheck | 入力値のフォーマオ確認                     | 【サーバー側】異常値データをロードした場合のフォーマットを確認します。(カー          | 下部)      |          | TXTNB001   |           |        | TXTNB19       |          |             | -1,234.50        | FALSE       |                 |          |           |              |        |             |          |                     | 画面のデータ確認(カード部)          |
| 16 15   | 1          |                      | TextFormatCheck | 入力値のフォーマット確認                    | 【サーバー側】異常値データをロードした場合のフォーマットを確認します。(カー          | 下部)      |          | TXTNB001   |           |        | TXTNB21       |          |             | -1234.50         | FALSE       |                 |          |           |              |        |             |          |                     | 画面のデータ確認(カード部)          |
| 17 16   | 1          |                      | TextFormatCheck | 入力値のフォーマット確認                    | 【サーバー側】異常値データをロードした場合のフォーマットを確認します。(カー          | 下部)      |          | TXTNB001   |           |        | TXTNB22       |          |             | -1,234.50        | FALSE       |                 |          |           |              |        |             |          |                     | 画面のデータ確認(カード部)          |
| 18 17   | 1          |                      | TextFormatCheck | 入力値のフォーマット確認                    | 【サーバー側】異常値データをロードした場合のフォーマットを確認します。(カー          | 下部)      |          | TXTNB001   |           |        | TXTNB31       |          |             | -¥1,2345         | FALSE       |                 |          |           |              |        |             |          |                     | 画面のデータ確認(カード部)          |
| 19 18   | 1          |                      | TextFormatCheck | 入力値のフォーマット確認                    | 【サーバー側】異常値データをロードした場合のフォーマットを確認します。(カー          | 下部)      |          | TXTNB001   |           |        | TXTNB32       |          |             | -\$1,234.5       | FALSE       |                 |          |           |              |        |             |          |                     | 画面のデータ確認(カード部)          |
| 20 19   | 1          |                      | TextFormatCheck | 入力値のフォーマット確認                    | 【サーバー側】異常値データをロードした場合のフォーマットを確認します。(カー          | 下部)      |          | TXTNE001   |           |        | TXTNB34       |          |             | -¥1,2345         | FALSE       |                 |          |           |              |        |             |          |                     | 画面のデータ確認(カード部)          |
| 21 20   | 1          |                      | TextFormatCheck | 入力値のフォーマット確認                    | 【サーバー側】異常値データをロードした場合のフォーマットを確認します。(カー          | 下部)      |          | TXTNE001   |           |        | TXTNB35       |          |             | -\$1,2345        | FALSE       |                 |          |           |              |        |             |          |                     | 画面のデータ確認(カード部)          |
| 22 21   | 1          |                      | TextFormatCheck | 入力値のフォーマット確認                    | 【サーバー側】異常値データをロードした場合のフォーマットを確認します。(カー          | 下部)      |          | TXTNE001   |           |        | TXTNB37       |          |             | -¥1,23450        | FALSE       |                 |          |           |              |        |             |          |                     | 画面のデータ確認(カード部)          |
| 23 22   | 1          |                      | TextFormatCheck | 入力値のフォーマット確認                    | 【サーバー側】異常値データをロードした場合のフォーマットを確認します。(カー          | 下部)      |          | TXTNE001   |           |        | TXTNE38       |          |             | -\$1,234.50      | FALSE       |                 |          |           |              |        |             |          |                     | 画面のデータ確認(カード部)          |
| 24 23   | 1          | 【サーバー側異常値のデータロード後フォ  | TextFormatCheck | 入力値のフォーマット確認                    | 【サーバー側】異常値データをロードした場合のフォーマットを確認します。(明論          | 田部M1)    |          | TXTNE001   |           |        | TXTNBI 0MI    | 1        |             | -1234            | FALSE       |                 |          |           |              |        |             |          |                     | 画面のデータ確認(明細部MI)         |
| 25 24   | 1          |                      | TextFormatCheck | 入力値のフォーマット確認                    | 【サーバー側】異常値データをロードした場合のフォーマットを確認します。(明論          | 田部M1)    |          | TXTNE001   |           |        | TXTNBI1MI     | 1        |             | -12345           | FALSE       |                 |          |           |              |        |             |          |                     | 画面のデータ確認(明細部MI)         |
| 26 25   | 1          |                      | TextFormatCheck | 入力値のフォーマット確認                    | 【サーバー側】異常値データをロードした場合のフォーマットを確認します。(明論          | 田部M1)    |          | TXTNE001   |           |        | TXTNBI 2MI    | 1        |             | -1,2345          | FALSE       |                 |          |           |              |        |             |          |                     | 画面のデータ確認(明細部MI)         |
| 27 26   | 1          |                      | TextFormatCheck | 入力値のフォーマット確認                    | 【サーバー側】異常値データをロードした場合のフォーマットを確認します。(明論          | 田部M1)    |          | TXTNE001   |           |        | TXTNBI 4MI    | 1        |             | -12345           | FALSE       |                 |          |           |              |        |             |          |                     | 画面のデータ確認(明細部MI)         |
| 28 27   | 1          |                      | TextFormatCheck | 入力値のフォーマット確認                    | 【サーバー側】異常値データをロードした場合のフォーマットを確認します。(明論          | 田部M1)    |          | TXTNE001   |           |        | TXTNBI 5MI    | 1        |             | -1,234.5         | FALSE       |                 |          |           |              |        |             |          |                     | 画面のデータ確認(明細部MI)         |
| 29 28   | 1          |                      | TextFormatCheck | 入力値のフォーマット確認                    | 【サーバー側】異常値データをロードした場合のフォーマットを確認します。(明新          | 田部M1)    |          | TXTNE001   |           |        | TXTNB18M1     | 1        |             | -123450          | FALSE       |                 |          |           |              |        |             |          |                     | 画面のデータ確認(明細部M1)         |
| 30 29   | Ĩ1         |                      | TextFormatCheck | 入力値のフォーマット確認                    | 【サーバー側】異常値データをロードした場合のフォーマットを確認します。(明論          | ⊞部M1)    |          | TXTNE001   |           |        | TXTNBI 9MI    | Ĩ1       |             | -1,234.50        | FALSE       |                 |          |           |              |        |             |          |                     | 画面のデータ確認(明細部MI)         |
| 31 30   | 1          |                      | TextFormatCheck | 入力値のフォーマット確認                    | 【サーバー側】異常値データをロードした場合のフォーマットを確認します。(明解          | 田部MI)    |          | TXTNE001   |           |        | TXTNB21MI     | 1        |             | -1234.50         | FALSE       |                 |          |           |              |        |             |          |                     | 画面のデータ確認(明細部M1)         |
| 32 31   | 1          |                      | TextFormatCheck | 入力値のフォーマット確認                    | 【サーバー側】異常値データをロードした場合のフォーマットを確認します。(明解          | 田部MI)    |          | TXTNE001   |           |        | TXTNB22MI     | 1        |             | -1,23450         | FALSE       |                 |          |           |              |        |             |          |                     | 画面のデータ確認(明細部M1)         |
| 33 32   | Ĩ.         |                      | TextFormatCheck | 入力値のフォーマット確認                    | 【サーバー側】異常値データをロードした場合のフォーマットを確認します。(明解          | B部M1)    |          | TXTNE001   |           |        | TXTNB31MI     | 1        |             | <b>-</b> ¥1,2345 | FALSE       |                 |          |           |              |        |             |          |                     | 画面のデータ確認(明細部M1)         |
| A 4 100 | K          |                      | le re ror r     | In which which is a restriction | 171 - ADDER - AFA 11 - HARAS, SI + TEDD + - ADD | m-+n     | 1        | In money I |           |        | TVTS DOG #    | - K      |             | AL OD A E        | le noe      | 1               | 1        | 1         |              | 1      | 1           | 1        |                     | TILL - ATAID/00/04/14/1 |

FUÏITSU

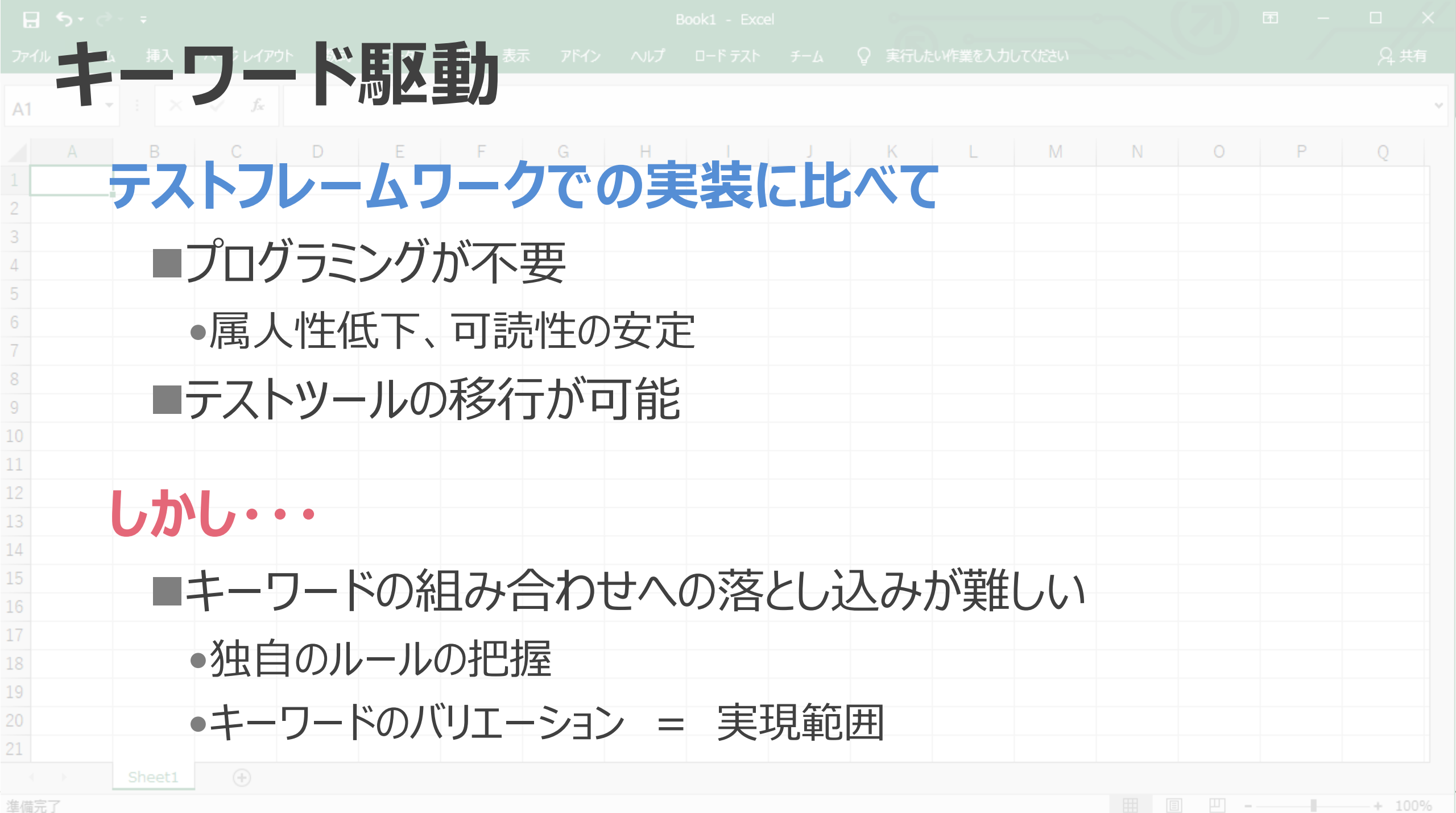

準備完了

#### テスト自動化の振り返り

FUjitsu

![](_page_41_Figure_2.jpeg)

# 簡単に作れて メンテが楽で

長く使える

ツールが欲しい!!

# 作りました

![](_page_44_Picture_0.jpeg)

## 2016<sub>年</sub> ~ 2019<sub>年</sub> INTARFRMテストレコーディングツール編

コンセプト

![](_page_45_Picture_1.jpeg)

![](_page_45_Picture_2.jpeg)

・操作の記録 ・操作以外も登録できるGUI 高いメンテナンス性

![](_page_45_Picture_5.jpeg)

・可読性の高い画面 ・操作の編集機能

![](_page_45_Picture_7.jpeg)

![](_page_45_Picture_8.jpeg)

テスト設計 (JSON) テストツール (Selenium) の疎結合化

![](_page_46_Picture_0.jpeg)

![](_page_46_Picture_1.jpeg)

## 記録機能

![](_page_46_Picture_3.jpeg)

## テスト実行機能

# レポート出力機能

![](_page_47_Figure_2.jpeg)

![](_page_48_Picture_0.jpeg)

![](_page_48_Figure_2.jpeg)

![](_page_49_Figure_2.jpeg)

#### 編集機能:「操作」の追加/変更/削除/並び替え/グループ化 Fustrsu

#### テストケースエディタ

| ø              |                                                                                              |                 |                 |                                       | ハイライト表示 データマッピング                         | クリア 親ステップの追加 | │ 詳細編集モード 🔽 |    | アクション一覧                               |
|----------------|----------------------------------------------------------------------------------------------|-----------------|-----------------|---------------------------------------|------------------------------------------|--------------|-------------|----|---------------------------------------|
|                | 10 特定功                                                                                       | 頁目のスクリーンショットの取得 | セレクター:[bo       | ody]のスクリーンショットを取得す                    | する                                       |              | ¢ ^         | ^  | Search                                |
|                | 11 HTMI                                                                                      | 」ソースの取得         | HTMLY-Z         | 主取得する                                 |                                          |              |             |    |                                       |
|                | 12                                                                                           | ーンショットの取得       | スクリーンショッ        | トを取得する                                |                                          |              | ¢           |    |                                       |
|                | 13                                                                                           | -ンショットの取得       | スクリーンショッ        | トを取得する                                |                                          |              | ¢           |    | עיזעזע י                              |
|                | 14 特定纪                                                                                       | 条件での待機          | <u>常にtrueなス</u> | <u>クリプト</u> の実行結果がtrueを返              | すまで待機する。                                 |              | ¢           | ł. | CloseWindow<br>現在のウインドウを閉じる           |
| ₩5             |                                                                                              |                 | 検証              |                                       |                                          |              | ¢           |    | Navigate                              |
|                | 1 属性低                                                                                        | 直の検証            | セレクター:[#        | <u>tyu01001-telno</u> ]の属性( <u>ty</u> | <u>(pe</u> )の値が <u>text と一致する</u> ことを検証す | ta           | ¢           |    | 特定のページを開く                             |
|                | 2 標題の検証 <u>telno</u> の標題が <u>Phone Number と一致する</u> ことを確認する                                  |                 |                 |                                       |                                          |              |             |    | OpenWindow                            |
|                | 3 チェック状態の検証 <u>セレクター:[#tyu01001-deliveremail]</u> の選択状態が <u>オフ</u> であることを確認する                |                 |                 |                                       |                                          |              |             |    | 新規ワインドワを開く                            |
|                | 4 SELECT結果の検証 データペース( <u>default</u> )に対して発行した <u>SQL(パラメータ</u> )の結果が <u>期待値</u> に等しいことを確認する |                 |                 |                                       |                                          |              | ¢           |    | Switch ToFrame<br>操作対象フレームの切り替え       |
|                | 5 方左!                                                                                        | 上朝の持計           | +71./h/b_+Γ#    | tww01001-ctoroid1が左左?                 | オス事を破却する                                 |              |             | ~  | SwitchToNewWindow                     |
| パラメ            | 一夕情報                                                                                         |                 |                 |                                       |                                          |              | × (         |    | 操作対象ウィンドウの切り替え(新規…                    |
| 対色             |                                                                                              | 種別              | ○ フォーム項目 ○      | コンディション項目 ( コー                        | ド項目                                      | ı            |             |    | SwitchToTopFrame                      |
| 7388           |                                                                                              | セレクタ名           | #tyu01001       | セレクター                                 | #tyu01001-telno                          |              |             |    | 操作対象ノレームの切り替え(現住…                     |
| 属性名            | i                                                                                            | type            |                 |                                       |                                          |              |             |    | Switch lowindow<br>操作対象ウィンドウの切り替え(任意… |
| 期待値            | 期待值 text                                                                                     |                 |                 |                                       |                                          |              |             |    | <u> </u>                              |
| 一致種別     と一致する |                                                                                              |                 |                 |                                       |                                          |              |             |    |                                       |
|                |                                                                                              |                 |                 |                                       |                                          |              |             | ~  | •                                     |
| 記録ステー          | タス: 接続状                                                                                      | : 則:            |                 | 日一時保存                                 | 土 ダウンロード 土 ファイル読                         | が込み          | テスト実行       |    | ▶ 検証                                  |

#### テスト実行機能

![](_page_51_Picture_1.jpeg)

![](_page_51_Figure_2.jpeg)

結果評価・レポート

FUJITSU

¥= \*=

#### 全体サマリー

| No.        | -  | Test Case Id | Test Case Name | Start Date                                                                             | End Date                    | Steps(Success/Total) | Operation |  |  |  |
|------------|----|--------------|----------------|----------------------------------------------------------------------------------------|-----------------------------|----------------------|-----------|--|--|--|
| 1          | ٦  | TYU010WE_001 | 顧客マスメン_ユーザ…    | 2016/10/21 18:23:43                                                                    | 2016/10/21 18:23:51         | 11/11                | لم        |  |  |  |
| 2          | ٦  | TYU010WE_002 | 顧客マスメン_ユーザ…    | 2016/10/21 18:23:52                                                                    | 2016/10/21 18:23:59         | 8/9                  | لم        |  |  |  |
| . ታ-       | -, | ス単位の         | 結果             |                                                                                        |                             | ~                    |           |  |  |  |
| No 🗄       | 1  | アクション名       | 説明             |                                                                                        |                             | \<br>_<br>₽          | τ 🔽       |  |  |  |
| <b>~</b> 1 |    |              | 画面を開く          | 順面を開く<br>Lーザー登録 [http://localhost/Demo/tyu010we] を新規ウィンドウ(ウィンドウ名 、ウィンドウスタイル)で開く        |                             |                      |           |  |  |  |
|            | 1  | 新規ウインドウを開く   | ユーザー登録         |                                                                                        |                             |                      |           |  |  |  |
|            | 2  | クリック         | セレクター:[ty      | ru01002-btnadd]をクリックする                                                                 |                             | ✓                    | ٩         |  |  |  |
| ₩2         |    |              | 画面の値を入         | 力する                                                                                    |                             |                      |           |  |  |  |
|            | 1  | クリック         | セレクター:[ty      | ru01001-area]をクリックする                                                                   |                             | ~                    | ٩         |  |  |  |
|            | 2  | テキスト項目の値の検証  | セレクター:[ty      | ru01001-area]の値が東京都 大田区。                                                               | と一致することを確認する                | 8                    | ਁ₽₽₩      |  |  |  |
|            | 3  | クリック         | セレクター:[ty      | ru01001-email]をクリックする                                                                  |                             | ~                    | ٩         |  |  |  |
|            | 4  | クリック         | セレクター:[ty      | ru01001-storecodget]をクリックする                                                            |                             | ~                    | ٩         |  |  |  |
| ₩3         |    |              | 属性値の検証         | E                                                                                      |                             |                      |           |  |  |  |
|            | 1  | 属性値の検証       | セレクター:[ty      | ru01001-email]の属性(id)の値が tyu0                                                          | 1001-email と一致することを検証する     | 0                    | Ō, III    |  |  |  |
|            | 2  | 属性値の検証       | セレクター:[ty      | ru01001-email]の属性(name)の値が t                                                           | tyu01001-email と一致することを検証する | 5 📀                  | Ō, III    |  |  |  |
|            | 3  | 属性値の検証       | セレクター:[ty      | 2レクター:[tyu01001-email]の属性(class)の値が np-size-20 ifm-mode-enable np-require と一致することを検証する |                             |                      |           |  |  |  |
|            | 4  | 属性値の検証       | セレクター:[ty      | 2レクター:[tyu01001-email]の属性(placeholder)の値 <sup>が</sup> example2@email.com と一致することを検証する  |                             |                      |           |  |  |  |
|            | 5  | 属性値の検証       | セレクター:[ty      | レクター:[tyu01001-email]の属性(type)の値が text と一致することを検証する                                    |                             |                      |           |  |  |  |
|            | 6  | 属性値の検証       | セレクター:[ty      | ルクター:[tyu01001-email]の属性(value)の値が '' と一致することを検証する                                     |                             |                      |           |  |  |  |
|            |    |              |                |                                                                                        |                             |                      |           |  |  |  |

#### HTMLファイルなので セットアップ不要

![](_page_52_Picture_6.jpeg)

#### 様々なテスト自動化を実現するための機能(一部抜粋)

データマッピング機能

## DBアクセス機能

## スクリーンショット比較検証

FUITSU

#### [1] いろいろな値のテストを行う場合

![](_page_54_Picture_1.jpeg)

例: 「**ログインID**は英数字以外の場合にエラーになる事」をテストする

「ログインID」に漢字を入力するテスト

1 「ユーザ登録」を開く

2 「ログインID」に「<mark>富士通</mark>」を入力する

3 「登録ボタン」をクリック

「メッセージ」が 4 「ログインIDに富士通は使えません」 が表示されていることを確認する

#### 「ログインID」に<mark>カタカナ</mark>を入力するテスト

1 「ユーザ登録」を開く

- 2 「ログインID」に「**アイウ**」を入力する
- 3 「登録ボタン」をクリック

「メッセージ」が 4 「ログインIDにアイウは使えません」 が表示されていることを確認する

[1] データマッピング機能

![](_page_55_Picture_1.jpeg)

|                        | テストケースエディタ                                                                     |                                |        |    | 7        | マトデー   | タ(CSV)               |  |
|------------------------|--------------------------------------------------------------------------------|--------------------------------|--------|----|----------|--------|----------------------|--|
|                        | 「ハイライト表示 デーケマッピング」クリア 第25つびの点加 【詳細編集モ                                          | ド ▼ データマッピング ×<br>マッピングカラムー略 + |        |    | А        | В      | С                    |  |
| No         アクション名      | 2699                                                                           |                                |        | 1  | パターン名    | ログインID | メッセージ                |  |
| ✓1<br>1 新規ウインドウを開く     | 画面を聞く<br>ユーザー登録 [http://localhost/Demo/byu010we] を新規ウインドウ(ウインドウ名、ウインドウスタイル)で弱く | な メッセージ 面<br>な (メッセージ)         |        | 2  | 漢字のテスト   | 富士通    | ログインIDに富士通は使えません     |  |
| 2 入力<br>3 クリック         | セレクター: [ログインID]にあああを入力する<br>セレクター: [登録ボタン]をクリックする                              | þ.<br>Þ                        |        | 3  | ひらがなのテスト | あいう    | ログインIDにあいうは使えません     |  |
| 4 テキスト項目の徳の検証          | セレクター: [メッセーン]の低が ログインIDIChogehogeは使えません と一致することを確認する                          | 3                              |        | 4  | カタカナのテスト | アイウ    | ログインIDにアイウは使えません     |  |
|                        |                                                                                |                                |        | 5  | 半角カナのテスト | ፖイウ    | ログインIDにアイウは使えません     |  |
|                        |                                                                                |                                | パラメータに | 6  | 記号のテスト①  | %%%    | ログインIDに%%%は使えません     |  |
|                        |                                                                                |                                |        | 7  | 記号のテスト②  | # # #  | ログインIDに # # # は使えません |  |
|                        |                                                                                |                                | マッピンク  | 8  | 記号のテスト③  |        | ログインIDに丨丨↓は使えません     |  |
|                        |                                                                                |                                |        | 9  | 記号のテスト④  | 888    | ログインIDに&&&は使えません     |  |
|                        |                                                                                |                                |        | 10 |          |        |                      |  |
| 記録ステータス:停止中 接続伏態:オフライン | 日 一時保存 き ダウンロード さ ファイル読み込み 日 登録 ト テスト実行(Chrome)                                |                                |        |    |          |        |                      |  |

複雑な組み合わせは Excelで整理

### [2] DBアクセス機能

![](_page_56_Picture_1.jpeg)

![](_page_56_Figure_2.jpeg)

#### [3] 画面デザインの変更をテストする場合

例: 画面デザインが「変わってないか」をテストする

![](_page_57_Figure_2.jpeg)

FUÏTSU

#### [3] 画面デザインの変更をテストする場合

FUjitsu

例: 画面デザインが「変わってないか」をテストする

![](_page_58_Figure_3.jpeg)

## 目視での確認は大変

| システムメッセージ ×                       | システムメッセージ ×                          |         |
|-----------------------------------|--------------------------------------|---------|
| 2 [2019/03/14 21:59:05] 登録が完了しました | )<br>[2019/03/14 22:14:34] 登録が完了しました |         |
| 管理者 🔽                             | <br>管理者 🗸                            | デザインが違う |
| 言語 英語 •                           | <br>言語 英語 🔻                          |         |
| 戻る                                | 戻る +                                 |         |

#### [3] スクリーンショット比較検証:結果確認画面

![](_page_59_Picture_1.jpeg)

![](_page_59_Picture_2.jpeg)

#### [3] スクリーンショット比較検証:結果確認画面

![](_page_60_Figure_1.jpeg)

![](_page_60_Figure_2.jpeg)

#### [3] スクリーンショット比較検証:差分を黄色く強調表示

![](_page_61_Figure_1.jpeg)

![](_page_61_Figure_2.jpeg)

【ご参考】その他機能一覧

![](_page_62_Picture_1.jpeg)

#### 豊富な「検証」機能

●テキスト項目の値
●チェック状態

●スタイル値

- ●属性値
- ●フォーカス状態
- ●表示状態
- ●存在状態
- ●選択肢項目(値)
- ●選択肢項目(ラベル)
- 選択肢項目の選択要素(値)
- ●選択肢項目の選択要素(ラベル)

ウィンドウタイトル

- ●アラートダイアログメッセージ
- ●JavaScript実行結果
- ●シェルコマンドの実行結果
- ●DBに対するクエリの実行結果
- ■スクリーンショット

#### 便利機能

●DB操作 ●CSVデータのINSERT

●汎用SQL実行

- ●HTMLソース取得
- スクリーンショット
  - ●表示画面
  - ●画面全体

●特定要素

- ●JavaScript実行
- ●シェルコマンド実行

Sleep

●変数の取り扱い

## Elements Console Sources Network Performance Memory Application Security Audits TestRecord Under TestRecord Under TestRecord

#### テストステップ テストケース 恋物

![](_page_63_Figure_3.jpeg)

![](_page_63_Picture_4.jpeg)

・操作の記録によるテスト設計
 ・GUI操作での多様なテスト設計
 ・画面検証機能
 ・DBテスト機能
 など

![](_page_63_Figure_6.jpeg)

・操作の編集機能 ・データ駆動テスト ・操作の共通化

![](_page_63_Picture_8.jpeg)

![](_page_63_Picture_9.jpeg)

テスト設計 (JSON) テストツール (Selenium) の疎結合化

![](_page_64_Picture_0.jpeg)

## アプリケーション開発フレームワーク INTARFRMの取り組み

#### INTARFRMを用いた設計・開発

![](_page_65_Picture_1.jpeg)

![](_page_65_Figure_2.jpeg)

#### INTARFRMを用いた設計・開発・テスト

![](_page_66_Picture_1.jpeg)

![](_page_66_Figure_2.jpeg)

#### テスト自動化はどれくらい広まったか?

![](_page_67_Picture_1.jpeg)

## 弊社のテスト自動化状況・・・約10%

社内500人にアンケート

## 「自動化が進まない理由は何だと思いますか?」

#### テスト自動化はどれくらい広まったか?

![](_page_68_Picture_1.jpeg)

![](_page_68_Figure_2.jpeg)

#### 社内500人にアンケート

## 自動化のための時間とお金不足

ツールや方法が わからない

![](_page_68_Picture_6.jpeg)

#### テスト自動化はどれくらい広まったか?

![](_page_69_Picture_1.jpeg)

1122 ツールを伸ばす 人材育成立上げ中 プロセス標準を作成 ・対応範囲の拡大 ・教育、ワークショップ ・コスト削減の工夫 ・コミュニティ ・自動化作業のプロセス ・AIの活用 ·布教活動 ・サンプル、ガイドライン 自動化のための ツールや方法が 自動化できる 時間とお金不足 わからない 人材不足

![](_page_70_Picture_0.jpeg)

#### 10年テスト自動化をやってきて

![](_page_71_Picture_1.jpeg)

## 他の人が理解できないテスト自動化は厳禁

## 今あるツールも使えなくなるかも

## 自動化したテストは 数年先にもメンテできますか?
## FUJTSU

shaping tomorrow with you